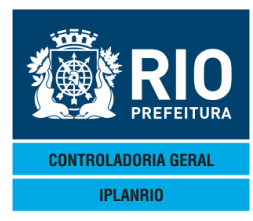

# Conteúdo

| 3.9. TELA CO50M Menu de Permissão de Compras                                         | 2  |
|--------------------------------------------------------------------------------------|----|
| 3.9.1 CO30M Menu de Relatórios da Permissão                                          | 2  |
| 3.9.2 CO40M Menu de Relatórios Gerenciais BATCH                                      | 3  |
| 3.9.3 C668T Vigência por Tipo de Contrato – Inclusão                                 | 3  |
| 3.9.4 C659T Migração da Estimativa para Permissão                                    | 4  |
| 3.9.5 C660T Cadastro de Permissão de Compras - Inclusão                              | 5  |
| 3.9.6 C060T Cadastro de Permissão de Compras – Atualização                           | 6  |
| 3.9.7 C060C Consulta Período das Permissões                                          | 7  |
| 3.9.8 C068M Menu de Aditivo da Permissão                                             | 7  |
| 3.9.8.1 C068T – Aditivo de Gêneros da Permissão - % Item (aditivo de quantidade)     | 8  |
| 3.9.8.2 - C680T – Aditivos de Gêneros da Permissão - % Grupamento (aditivo de valor) | 8  |
| 3.9.9 C662T Alteração de Gramatura                                                   | 9  |
| 3.9.10 C664M Menu de Prorrogação de Contratos                                        | 10 |
| 3.9.10.1 C664T Prorrogação de Contratos – Data                                       | 10 |
| 3.9.10.2 C667T Prorrogação de Contratos – Quantidade                                 | 11 |
| 3.9.10.3 C666T Histórico da Prorrogação                                              | 16 |
| 3.9.10.4 C684T Exclusão da Prorrogação de Contratos                                  | 16 |
| 3.9.11 CO66M Menu do Apostilamento da Permissão                                      | 17 |
| 3.9.11.1 – C062T – Gêneros a Apostilar                                               | 17 |
| 3.9.11.2 – C065T – Cálculo do Apostilamento                                          |    |
| 3.9.11.3 – C066T – Atualiza Apostilamento na Permissão                               | 19 |
| 3.9.11.4 – C067T – Histórico do Apostilamento                                        | 20 |
| 3.9.11.5 – C064T – Exclusão Apostilamento                                            | 20 |
| 3.9.12 C670T Altera Período da Permissão                                             | 21 |
| 3.9.13 C672C Consulta Alterações de Período da Permissão                             | 22 |
| 3.9.14 C670M Menu de Permissão com Identificação                                     | 22 |
| 3.9.14.1 C674C Consulta Permissão com Identificação de Fornecedores                  | 23 |
| 3.9.14.2 C675C Consulta/Exclui Órgãos Identificados                                  | 23 |
| 3.9.14.3 C675T Identifica Órgãos da Permissão                                        | 24 |
| 3.9.15 C677T Cadastro de Permissão de Compras - Compra Mínima                        | 25 |
| 3.9.16 C690M Menu de Contratos no FINCON                                             | 26 |
| 3.9.16.1 C695M Menu de Relatórios de Contratos FINCON                                | 26 |
| 3.9.16.2 C690T Cadastro de Contratos FINCON                                          | 27 |
| 3.9.16.3 C692C Consulta Contratos FINCON                                             | 27 |
| 3.9.16.4 C693C Consulta Grupamentos do Contrato FINCON                               | 28 |

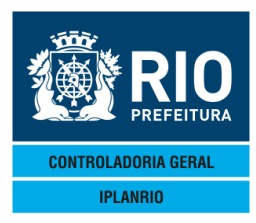

# 3.9. TELA CO50M Menu de Permissão de Compras

Toda vez que uma atualização é feita em telas do menu de permissão, o cadastro da permissão também será atualizado.

| CodigoDescricaoSelecaoC030MMenu de Relatorios da PermissaoC040MMenu de Relatorios Gerenciais BATCHC668TVigencia por Tipo de ContratoC659TMigracao da Estimativa para PermissaoC660TCadastro de Permissao de Compras - InclusaoC060TCadastro de Permissao de Compras - AtualizacaoC060CConsulta Periodo das PermissoesC068MMenu de Aditivo da PermissaoC664MMenu de Prorrogacao de Contratos                                                                                                    | Accessory Manager - [Termina     File Edit View Tools S     D                                                                                | IM18045)<br>ession Options Window Help<br>IIIIIIIIIIIIIIIIIIIIIIIIIIIIIIIIIIII                                                                                                    | 20/05/2016 <b>4</b><br>- Rotina∢) |
|----------------------------------------------------------------------------------------------------|----------------------------------------------------------------------------------------------------|----------------------------------------------------------------------------------------------------|-----------------------------------|
| C030M Menu de Relatorios da Permissao<br>C040M Menu de Relatorios Gerenciais BATCH<br>C668T Vigencia por Tipo de Contrato<br>C659T Migracao da Estimativa para Permissao<br>C660T Cadastro de Permissao de Compras - Inclusao<br>C060T Cadastro de Permissao de Compras - Atualizacao<br>C060C Consulta Periodo das Permissoes<br>C068M Menu de Aditivo da Permissao<br>C662T Alteracao de Gramatura<br>C664M Menu de Prorrogacao de Contratos<br>C066M Menu do Apostilamento da Permissao<br>C670T Altera Periodo da Permissao | Codigo                                                                                                    | Descricao                                                                                                    | Selecao                           |
| C672C Consulta Alteracoes de Periodo da Permissao<br>C670M Menu de Permissao com Identificacao<br>C677T Cadastro de Permissao de Compras - Compra Minima<br>C690M Menu de Contratos no FINCON                                                                                                    | C030M<br>C040M<br>C668T<br>C659T<br>C660T<br>C060C<br>C068M<br>C662T<br>C664M<br>C666M<br>C666M<br>C670T<br>C672C<br>C670M<br>C677T<br>C690M | Menu de Relatorios da Permissao<br>Menu de Relatorios Gerenciais BATCH<br>Vigencia por Tipo de Contrato<br>Migracao da Estimativa para Permissao<br>Cadastro de Permissao de Compras - Inclusao<br>Cadastro de Permissao de Compras - Atualizacao<br>Consulta Periodo das Permissoes<br>Menu de Aditivo da Permissao<br>Alteracao de Gramatura<br>Menu de Prorrogacao de Contratos<br>Menu do Apostilamento da Permissao<br>Altera Periodo da Permissao<br>Consulta Alteracoes de Periodo da Permissao<br>Menu de Permissao com Identificacao<br>Cadastro de Permissao de Compras - Compra Minima<br>Menu de Contratos no FINCON | a Xmit @4                         |

71 7 Pg=1 FORM RCV LTAI

#### 3.9.1 CO30M Menu de Relatórios da Permissão

| 📽 Accessory Manager - [Terminal   | M18D6F]                                  |                  |  |
|-----------------------------------|------------------------------------------|------------------|--|
| 📕 File Edit View Tools Session Op | itions Window Help                       |                  |  |
| D 🚅 🖬 🎒 🐰 🖻 🖻 🗣                   |                                          |                  |  |
| ♦C030MT00006616SET                | 154♦15094                                | ♦16/09/2015◀     |  |
| IPLANRIO S                        | ISGEN - CONTROLE DE GENEROS ALIMENTICIOS | •                |  |
| C030M                             | - MENU DE RELATORIOS CADASTRAIS          | Rotina∢ <b>)</b> |  |
|                                   |                                          |                  |  |
| Codigo                            | Descricao                                | Selecao          |  |
|                                   |                                          |                  |  |
| C61001                            | Polatorio Quantidador Compradar/Liquid   |                  |  |
| C61001                            | Valores dos Contratos em Vidor           |                  |  |
| C61009                            | Fornecimento de Generos por Periodo      |                  |  |
| C61012                            | Relatorio de % de Quantidade Consumida   | i i i            |  |
| C62001                            | Relatorio Qtd. Compradas/Liquid (Compl)  | j i i            |  |
| C63001                            | Relatorio Qtd. e Valores Calculados      | ▶ ◀              |  |
| C63002                            | Relatorio de Preco dos Generos           | ▶ ◀              |  |
| C61014                            | Historico da Permissao                   | ▶ ◀              |  |
| C61015                            | Historico do Aditivo                     | ▶ ◀              |  |
| C61016                            | Historico da Prorrogacao                 | ▶ ◀              |  |
|                                   |                                          |                  |  |

Impressora: 🕨

PEDIDO DE ENTRADA

18:07:02:77

•

Xmit▶@◀

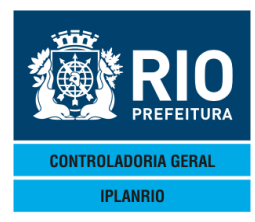

O usuário deverá selecionar com "X" uma das opções de relatórios disponíveis no menu e atribuir um endereço de impressão no campo Impressora.

Os modelos dos relatórios estão disponíveis no Menu de Relatórios deste manual.

| 3.9.2                                    | CO40M N                             | Menu de Relatórios Gerenciais BATCH                                                                                |                                |
|------------------------------------------|-------------------------------------|----------------------------------------------------------------------------------------------------|--------------------------------|
| Accessory Manage                         | er - [Terminal M18D45]              | CONTRACTOR NAMES AND ADDRESS OF TAXABLE PARTY OF TAXABLE PARTY OF TAXABLE PARTY OF TAXABLE PARTY OF TAXABLE PARTY. |                                |
| 📕 File Edit Viev                         | v Tools Session Op                  | otions Window Help                                                                                                 |                                |
| D 🛎 日 🎒                                  | X 🖻 🖪 🕂 🖸                           |                                                                                                    |                                |
| ◆C040MT00<br>IPLANRI0                    | 3000620ABF<br><b>d</b><br>- C040M - | R1840140                                                                                                    | BME<br>20∕04∕2018<br>Rotina: ▶ |
| (                                        | Codigo<br>                          | Descricao S                                                                                                    | Selecao                        |
| (()()()()()()()()()()()()()()()()()()()( | 261010<br>261011<br>262002          | Prazo medio dos contratos<br>Consumo mensal per-capita<br>Quantidade mensal comprometida por periodo               |                                |
|                                          | Os Relato<br>encaminha              | orios acima serao executados na Rotina Diaria No<br>ados ao e-mail do solicitante.                                 | oturna e<br>×mit⊳@4            |
| 16:39:4                                  | 2:63 PE                             | EDIDO DE ENTRADA 0.00                                                                                              | 71111 ( <b>F</b> 0 <b>1</b>    |

Relatórios da Permissão de Compras gerados na rotina noturna.

Nesta tela o usuário deverá marcar com "X" uma das opções de relatório que será executado à noite.

68

Pg=1

FORM RCV LTAI

A partir de novembro/2017 os relatórios BATCH deixaram de ser impressos e após sua execução são gerados em extensão ".txt" e enviados para o e-mail do solicitante, previamente cadastrado no SISGEN.

#### Vigência por Tipo de Contrato - Inclusão 3.9.3 C668T

O objetivo desta tela é informar o período da vigência do contrato. Deve ser preenchida antes de ser realizado o cadastro da permissão.

Para contratos que possuem operador logístico se marcada com <S> a opção cons. Oper logístico, o sistema mostrará a tela C330C com todos os operadores logísticos cadastrados.

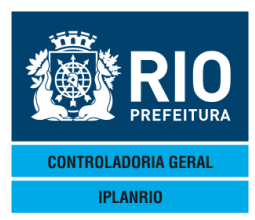

| E File Edit View Tools Session Options Window Help                                                                                                    | _ 6 ×         |
|----------------------------------------------------------------------------------------------------|---------------|
| Defendence       Defendence       Pictor       Pictor       Picto |               |
| Periodo : ▶0 ◀/▶0 ◀/▶0 ◀ a ▶0 ◀/▶0 ◀<br>Descricao do Periodo: ▶                                                                                                    |               |
| Grupamento I/E                                                                                                    |               |
| Obs.: I/E = Inc ou Exc para opcao ALT       Atualiza Cad.Vigencia <s n="">: ●N         16:25:35:89       PEDIDO DE ENTRADA       0.00         76       4       Pg=1       FORM LOC LTAI</s>                                                                                                    |               |
| Session has been established.                                                                                                    | CAP NUM 16:26 |

O usuário irá cadastrar a vigência do grupamento pelo tipo de contrato cadastrado, incluindo o período de sua vigência. As opções são Inclusão ou Exclusão devendo ser inserida a letra respectiva na coluna à direita.

# 3.9.4 C659T Migração da Estimativa para Permissão

Permite a migração dos dados da estimativa para a Tela da Permissão C660T. Serão migradas apenas as quantidades sendo necessário depois o preenchimento dos demais dados na tela de atualização da permissão. Através do relatório interno "C65901" atualiza-se os dados da migração para a tela "C660T" teclando "enter" após o preenchimento dos campos.

| Accessory Manager - [Terminal M18D45]            | -                              |               | and the state         | THE ROOM AND MADE |                          | -                |     |
|--------------------------------------------------|--------------------------------|---------------|-----------------------|-------------------|--------------------------|------------------|-----|
| File Edit View Tools Session Options Window Help |                                | c=t l         |                       |                   |                          |                  | - 8 |
|                                                  | <u> Ø </u> <u>B</u>   <u>B</u> |               |                       |                   | ▲1970E70                 | 0164             |     |
| IPLANRIO SISGEN - (                              | ONTROL                         | E DE (        | C=-Opeac<br>Generos   | ALIMENTICIOS      | ♦107.0072                | 4                |     |
| C659T - MIGRACAO E                               | )A ESTI                        | MATIV         | A PARA F              | PERMISSAO         | Rotin                    | a <b>∢)</b> Ì    |     |
|                                                  |                                |               |                       |                   |                          |                  |     |
| Periodo Permissa                                 | io: <b>}0</b>                  | <b>∢∕ </b> }0 | <b>∢</b> ∕ <b>}</b> 0 | ∢ a ▶0 ∢⁄ ▶0      | 0 ∢⁄ ▶0      ∢           |                  |     |
| Tipo Contrato                                    | : •0                           | •             |                       |                   |                          |                  |     |
| Fornecedor                                       | : •0                           | •             |                       |                   |                          |                  |     |
| Tabela Refer                                     | : ♦0                           | <b>∢</b> ∕ ♦0 | <b>∢</b> ∕ ♦0         | ∢ a ▶0 ∢⁄ ▶0      | 0 ∢∕ ▶0     ∢            |                  |     |
|                                                  |                                |               | Periodo               | os da Estimati    | iva                      |                  |     |
|                                                  | <b>♦</b> Ø                     | <b>∢</b> ∕ ♦0 | <b>∢</b> ∕ ♦0         | 4 a ▶0            | 0 <b>4</b> ∕ ▶0 <b>4</b> |                  |     |
|                                                  | <b>♦</b> 0                     | <b>∢</b> ∕ ♦0 | <b>∢</b> ∕ ♦0         | ∢ a ▶0 ∢⁄ ▶0      | a ∢∕ ≯ø –∢               |                  |     |
|                                                  | <b>♦</b> 0                     | <b>∢</b> ∕ ♦0 | <b>∢</b> ∕ ♦0         | ∢ a ▶0 ∢⁄ ▶0      | a ∢∕ ▶0     ∢            |                  |     |
|                                                  |                                |               |                       |                   |                          | ▶ ◀              |     |
| Obs : Os fornecedores del                        | initiv                         |               | decontr               | e devem eer s     | tualizadoe               | Da C660T         |     |
|                                                  |                                |               |                       |                   |                          | Xmit <b>}@</b> ◀ |     |
| 11:43:13:01 PEDIDO DE E                          | ENTRADA                        |               |                       | 0                 | .00                      |                  |     |
|                                                  |                                |               |                       | 32 6              | Pg=1 F0                  | RM RUV LIAI      |     |

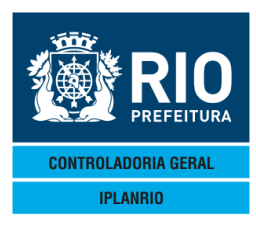

# 3.9.5 C660T Cadastro de Permissão de Compras - Inclusão

A Permissão de Compra habilita um determinado fornecedor a vender, por um período os gêneros alimentícios de uma classe/subclasse para órgãos vinculados a um grupo - área de planejamento ou similar - de uma Secretaria, com um percentual de desconto em relação ao preço vigente na época da licitação.

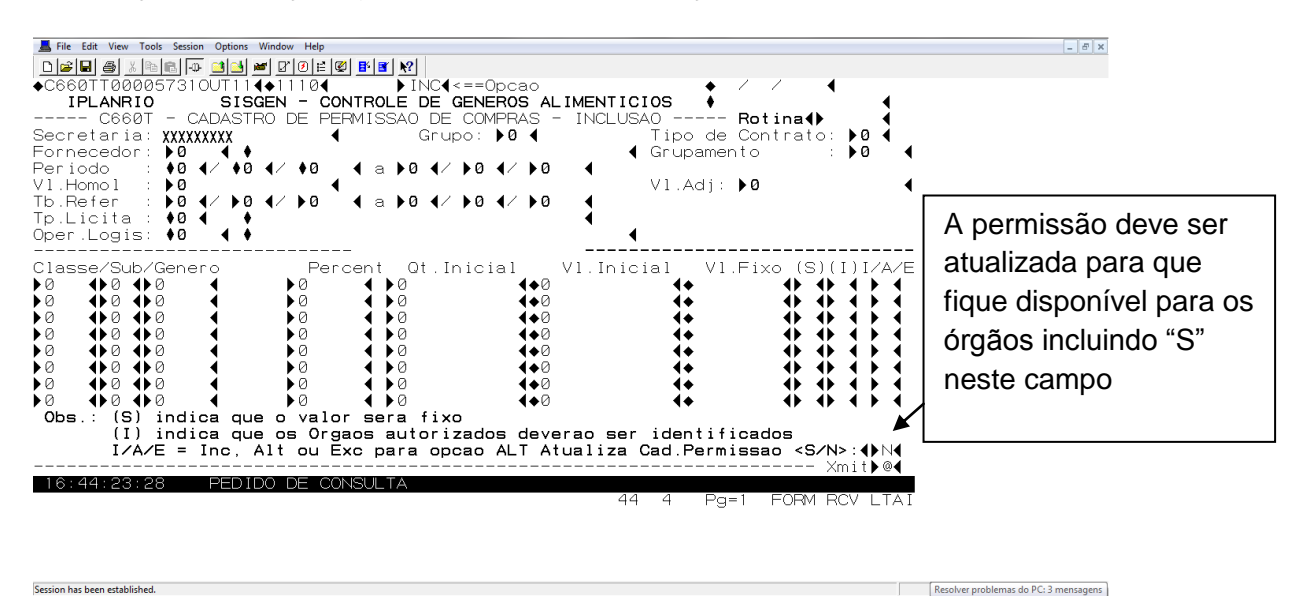

Esta tela deverá ser usada sempre que o usuário for cadastrar uma permissão para um novo grupamento.

Nesta tela será possível alterações nos campos Grupo, Tipo de Contrato, Fornecedor, Período, Valores Homologado e Adjudicado e Tabela de Referência. Será possível também incluir e excluir gêneros, bem como alterar quantidades e percentuais de desconto. Este dados serão cadastrados em um arquivo temporário. Quando todos os gêneros do grupamento estiverem cadastrados, o usuário deverá informar "S" no campo "Atualiza Cad.Permissao" para que os dados saiam do arquivo temporário para o cadastro de permissão. Neste momento o sistema verificará se o somatório dos valores dos gêneros cadastrados no grupamento é igual ao valor adjudicado. Caso não seja, será exibida a mensagem que a soma não confere para que seja feita a correção e não será feita a atualização. Se o somatório dos registros for igual ao valor adjudicado, os dados serão transferidos, o sistema apresentará a mensagem que não existem mais registros no cadastro temporário para aquele grupamento e aparecerá a frase "Cadastro Atualizado" abaixo do campo "VI.Adj".

Caso se queira alterar uma Quantidade ou Excluir um gênero, informe (X) na linha desejada.

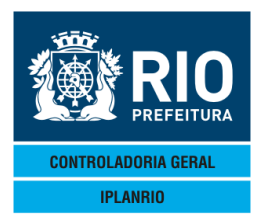

Se o usuário deixar de informar algum campo obrigatório, assim como em todas as telas de cadastro, surgirá uma crítica ao teclar <enter>.

A coluna (S) quando preenchida com "S" indicará que o valor será fixo, ou seja, o preço unitário será sempre o mesmo no decorrer do período da permissão, independente da data da nota fiscal. Entretanto deverá ser ultilizada uma tabela quinzenal como referência ou digitada tabela específica na C217T.

Na digitação da permissão não é feita a diferenciação entre as permissões usuais e da agricultura familiar. Tanto a permissão usual como a permissão acumulada por grupo é registrada por esta tela. A diferenciação ocorre pelo campo "Tipo Licitação" incluído na C142T.

A informação na coluna (I) dos gêneros que podem ter identificação de órgãos permitem que sejam comprados os gêneros da agricultura familiar somente por determinados órgãos. Se não houver identificação de órgão, qualquer órgão do grupo poderá adquirir.

Se um gênero estiver marcado e um órgão identificado para utilizar esse gênero comprando da agricultura familiar na C675T, o sistema ao realizar o pedido desse órgão, para o gênero marcado com (I), debitará o consumo do pedido acumulado da CRE já recebido da agricultura familiar.

Se não tiver saldo recebido da agricultura familiar, o pedido será feito na permissão usual.

# 3.9.6 C060T Cadastro de Permissão de Compras – Atualização

Tela de atualização da tela anterior.

| Le Edit View Tools Session Options Window Help   |                                              | - 8 |
|--------------------------------------------------|----------------------------------------------|-----|
| D⊯∎ ∰ x ⊨ € ⊕ ≝⊟ ⊯ CO⊭ ♥ ₿ ₿ ₭                   |                                              |     |
| ♦C060TT00000601N0V114♦111114 CON4<==Opcao        | ◆ / / ▲                                      |     |
| IPLANRIO SISGEN - CONTROLE DE GENEROS ALIMEN     | NTICIOS 🕴                                    |     |
| C0601 - CADASTRO DE PERMISSÃO DE COMPRAS - ATUAL | LIZACAO Rotina()                             |     |
| Secretaria:                                      | lipo de Contrato: 🗗                          |     |
|                                                  | ¶ Grupamento : ₽0 ¶                          |     |
|                                                  | Vl Adi: ÞØ                                   |     |
| Tb.Refer : )0 0 0 0 0 0 </td <td></td> <td></td> |                                              |     |
| Tp.Licita : 🗚 🖌 🔺                                |                                              |     |
| Oper.Logis: 🗚 🖌 🕇                                | •                                            |     |
| Classe (Sub (Conoro Borcont Ot Inicial VI        | $Inininal \qquad \forall I Eixe (S)(I)I(A/E$ |     |
|                                                  |                                              |     |
|                                                  |                                              |     |
|                                                  |                                              |     |
|                                                  |                                              |     |
|                                                  |                                              |     |
|                                                  |                                              |     |
|                                                  |                                              |     |
| Obs : (S) indica que o valor sera fixo           |                                              |     |
| (I) indica que os Orgaos autorizados devera      | ao ser identificados                         |     |
| I/A/E = Inc, Alt ou Exc para opcao ALT           |                                              |     |
|                                                  | · Xmit▶@◀                                    |     |
| 09:41:09:84 PEDIDO DE ENTRADA                    |                                              |     |
|                                                  | 44 4 Pg=I FOHM RCV LIAI                      |     |

Esta tela será usada sempre que houver a necessidade de correção dos dados da permissão de um grupamento existente, desde que a mesma esteja de acordo com as regras de negócio. A cada <enter> nesta tela, o somatório dos valores dos gêneros será comparado com o valor adjudicado. Não é possível incluir uma permissão para um

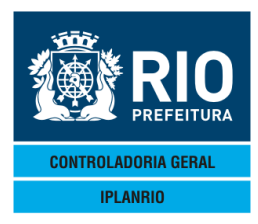

novo grupamento a partir desta tela. O procedimento deverá ser feito pela tela C660T. Não é possível excluir um gênero do grupamento se já existirem pedidos cadastrados para o mesmo.

# 3.9.7 CO60C Consulta Período das Permissões

| File Edit View Tools Session Options Window H<br>COGOCTO00000701NOV1140111<br>IPLANRIO<br>SISGEN -<br>COGOC CONSUL<br>Secretaria: XXXXX | ep<br>ECSISTRY<br>CON4<==0pcao<br>CONTROLE DE GENEROS AL<br>TA PERIODO DAS PERMISS<br>Grupo: ▶0 4 | 01/11/201<br>IMENTICIOS ↔<br>DES Rotina∢ | 14<br>4<br>• 4      |
|----------------------------------------------------------------------------------------------------|---------------------------------------------------------------------------------------------------|------------------------------------------|---------------------|
| Consulta a partir da dt l<br>Data Inicio Data Limite To                                                                                 | imite: ▶0 ◀⁄ ▶0 ◀⁄ ▶0<br>C Tp.Licita Grup                                                         | ◀ TC: ▶0 ◀ Grupament                     | o: ▶0 ◀             |
| 09:42:35:93 PEDIDO DE                                                                                                    | CONSULTA                                                                                          | <br>44 4 Pg=1 FORM                       | Xmit▶@◀<br>RCV LTAI |

Permite ao usuário consultar o período das permissões por grupo ou a partir de uma data limite.

# 3.9.8 C068M Menu de Aditivo da Permissão

| Codes       Descricao       Selecao         Codes       Aditivo de Generos da Permissao - % Grupamento       Item          | . <i>8</i> × |
|----------------------------------------------------------------------------------------------------|--------------|
| CodigoDescricaoSelecaoC068TAditivo de Generos da Permissao - % Item> <C680TAditivo de Generos da Permissao - % Grupamento> |              |
| C068T Aditivo de Generos da Permissao - % Item +<br>C680T Aditivo de Generos da Permissao - % Grupamento +                 |              |
|                                                                                                    |              |
|                                                                                                    |              |

Permite aditivar os gêneros da permissão por item ou por grupamento.

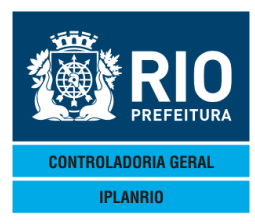

00 C 0 m

#### MANUAL DO SISTEMA DE GÊNEROS ALIMENTÍCIOS – SISGEN NOVEMBRO - 2018

| 3.9.8.1 CU68T – Aditivo de Generos                                 | s aa Permiss        | 5ao - % Item                            | (aaitivo ae                                                                                                    | e quantia | aaej           |
|--------------------------------------------------------------------|---------------------|-----------------------------------------|----------------------------------------------------------------------------------------------------|-----------|----------------|
| Accessory Manager - [Terminal IplanRio M18DC8]                     | COLUMN TWO IS NOT   |                                         | and the second second se |           |                |
| L File Edit View Tools Session Options Window Help                 |                     |                                         |                                                                                                    |           |                |
| □☞■ 姜 ೩ ☜ ☜ 砰 ᆲ ᆋ ☞ ♂ 0 ⊭ ₡ ₿ ₹                                    | <u>N</u> ?          |                                         |                                                                                                    |           |                |
| ♦C068TT00000713FEV124<12024                                        | CON4 < ==0p         | cao                                     | ♦13/0                                                                                                    | 02/2012◀  |                |
| IPLANRIO SISGEN - CONTROL                                          | E DE GENER          | DS ALIMENTIC                            | [0S 🔶                                                                                                    |           | •              |
| CØ68T - ADITIVO DE GENERO                                          | DS DA PERMIS        | SSAO - ITEM -                           | Ro                                                                                                    | otina∢⊳   |                |
| Secretaria: UI - SME (                                             | Grupo: 📕            |                                         | Crupamant                                                                                                    | ontrato:  |                |
|                                                                    |                     | ∕▶∅ ◀ `                                 | Gi upament (                                                                                                    |           |                |
| V1.Homol : •                                                       |                     | ,,,,,,,,,,,,,,,,,,,,,,,,,,,,,,,,,,,,,,, | Vl.Adj: 🔶                                                                                                    |           | <              |
| Tb.Refer : $\blacklozenge 4/ \blacklozenge 4/ \blacklozenge 4$ 4 a | • • / • •           | / 🔶 🛛 🖪 🗸 🖌 🖌 🖌                         | Aditivo: 🔶                                                                                                    | _         | <              |
| Tp.Licita : ♦0 ◀ ♦                                                 |                     | •                                       |                                                                                                    |           |                |
| Classe/Sub/Genero Percent                                          | Preco               | Qt.In                                   | icial                                                                                                    |           | nicial         |
|                                                                    | <b>♦</b> ∅ <b>4</b> | •                                       | ▲ ♦                                                                                                    |           | •              |
|                                                                    | Aditivo             |                                         |                                                                                                    |           |                |
| Atual                                                              |                     |                                         | Novo                                                                                                    |           |                |
| Quantidade Valor                                                   | %                   | Quantidade                              |                                                                                                    | Valor     | %              |
| <ul><li>&lt; &lt; </li><li>&lt; <i></i></li><li></li></ul>         | ◆0 ◀   ▶0           | ▲                                       | ◆                                                                                                    |           | ▶∅ ◀           |
|                                                                    |                     |                                         | Nde se é es e                                                                                                    |           |                |
|                                                                    |                     | Quantidada                              | Max Imo                                                                                                    | Valor     | %              |
|                                                                    | •                   |                                         | •                                                                                                    | • • • • • | _ <b>●</b> ⊘ິ∢ |
| Obs.: Maximo = 25% da Qt.Inicial                                   | . ◀                 |                                         |                                                                                                    | •         |                |
| Novo = Quantidade ou %4                                            |                     |                                         |                                                                                                    |           |                |
| 12,15,09,20 DEDIDO DE ENTRADA                                      |                     |                                         |                                                                                                    | Xr        | nit▶@◀         |
| TE. TS. 00.33 FEDIDO DE ENTRADA                                    | 3                   | 44                                      | 4 Pg=1                                                                                                    | FORM R    | OV LTAI        |

Permite aditivar a permissão por item. Pode-se aditivar até 25% da quantidade inicial licitada, sendo necessário atualizar o cadastro da permissão.

Praticável se os descontos forem diferentes em relação aos itens do grupamento.

# 3.9.8.2 - C680T - Aditivos de Gêneros da Permissão - % Grupamento (aditivo de valor)

Permite aditivar a permissão por grupamento. Pode-se aditivar até 25% do valor do grupamento licitado, sendo necessário atualizar o cadastro da permissão.

É feito o somatório dos valores iniciais dos gêneros do grupamento e pode-se usar até o máximo de 25% deste total em um único gênero deste grupamento.

Praticável se houver desconto linear para todos os itens do grupamento.

| Accessory Manager - [Terminal Ipla | nRio M18DC8]                                    |                                         |                 |                |               |
|------------------------------------|-------------------------------------------------|-----------------------------------------|-----------------|----------------|---------------|
| 📕 File Edit View Tools Sessio      | on Options Window Help                          |                                         |                 |                |               |
|                                    | - 📑 📑 🖉 🗗 🖉 📑 🖉                                 | ▶?                                      |                 |                |               |
| ♦C680TT00000813                    | FEV124+12024                                    | ►CON4<==Op                              | cao             | ♦13/0          | 32/2012       |
| IPLANRIO                           | SISGEN - CONTROL                                | E DE GENER                              | OS ALIMENTIC    | IOS 🔶          |               |
| C6801 - AD                         | DI IVO DE GENEROS D                             | A PERMISSA                              | 0 – GRUPAMEN    | 110 <b>R</b> a | otina∢▶       |
| Secretaria: UI                     |                                                 | Grupo: 🕨                                | <u> </u>        | Crupamento     | ontrato: ÞU 4 |
| Periodo : 🔶                        | 4/ • 4/ • 4 a                                   |                                         | ∕▶∅ ◀ `         | ar upament c   |               |
| Vl.Homol : 🔶                       | ▲ 1 = 1                                         | , , , , , , , , , , , , , , , , , , , , | , -             | Vl.Adj: 🔶      | •             |
| Tb.Refer : 🔶                       | <b>∢⁄ ♦                                    </b> | ★ 4/ ★ 4.                               | ∕♦ <b>4</b> V1. | Aditivo: 🔶     | •             |
| Tp.Licita : ♦Ø                     | < +                                             |                                         | •               |                |               |
| Classe/Sub/Gene                    | ro Percent                                      | Preco                                   | 0t In           | icial          | Vl Inicial    |
|                                    |                                                 | ◆Ø ◀                                    | G(11)           | ▲ ♦            |               |
|                                    |                                                 |                                         |                 |                |               |
|                                    |                                                 | Aditivo                                 |                 |                |               |
| Quentidada                         | Atual                                           | 0/                                      | Quantidada      | Novo           | Volon º       |
|                                    | valor ◀                                         | <b>▲</b> 0 <sup>°</sup> <b>4 ▲</b>      |                 | •              |               |
| •                                  | •                                               | •• •                                    | •               | •              |               |
|                                    |                                                 | l l                                     |                 | Maximo         |               |
|                                    |                                                 |                                         | Quantidade      |                | Valor %       |
|                                    |                                                 | · - + - 4   ♦                           | •               | <b>♦</b>       | ● ●∅ ●        |
| UDS.: Maximo =                     | 25% do VI.Grupame                               | nto                                     |                 |                |               |
|                                    |                                                 |                                         |                 |                | Xmit @        |
| 12:16:45:57                        | PEDIDO DE ENTRADA                               | X                                       |                 | 0.00           |               |
|                                    |                                                 |                                         | 44              | 4 Pg=1         | FORM RCV LTAI |

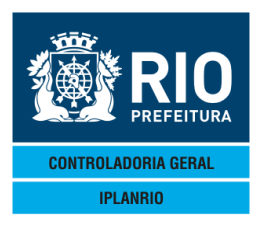

|                                                                   |                                                   | <u>s</u> <u>k</u> ?                     |                                       |                                                       |
|-------------------------------------------------------------------|---------------------------------------------------|-----------------------------------------|---------------------------------------|-------------------------------------------------------|
| ◆C662TT00001812<br>IPLANRIO                                       | JUL174+17074<br>SISGEN - CONTE                    | ►CON4 <=Opcao<br>ROLE DE GENEROS AL     | IMENTICIOS                            | SME<br>12/07/2017                                     |
| Grupo : D<br>Fornecedor : 0                                       | C6621 - ALTERACA                                  | AO DE GRAMATURA                         | Tipo de<br>∢Grupame                   | Rotina: ▶                                             |
| Vl.Homol : ♥<br>Tb.Refer : ♥<br>Tb.Novo Gen: ▶0<br>Tp.Licita : ♥0 |                                                   | a • • • • • • • • • • • • • • • • • • • | V1.Adj:<br>V1.Apos                    | ♦<br>t: ♦                                             |
| De€ Genero                                                        | 0 ◀<br>◀ Qt.Unit: ◆<br>tidade                     | Para∢G<br>▶0<br>∢ Preco: √<br>Valor     | enèro<br>↓0↓0<br>↓ ↓ Qt<br>Quantidade | ↓<br>.Unit: ◆<br>Valor                                |
| Inicial ♦0<br>Aditivo ♦0<br>Prorrog ♦0                            | <ul> <li>♦ Ø</li> <li>♦ Ø</li> <li>♦ Ø</li> </ul> | <pre>Inicial Aditivo Prorrog</pre>      | ◆Ø<br>◆Ø                              | <ul> <li>♦</li> <li>♦Ø</li> <li>♦Ø</li> </ul>         |
| Total ♦0                                                          | < ◆∅                                              | ◀ Total •                               | •∅ ◀                                  | <b>♦</b> Ø                                            |
| Compr 🔶                                                           | <b>∢ ◆</b>                                        | ◀ Maximo •                              | • •                                   | ◆                                                     |
| Obs.: Vl.Maxim                                                    | o = Vl.Inicial -                                  | V1.Comprado4                            |                                       | ♦♦♦<br>♦©♦theta: ==================================== |

#### 3.9.9 C662T Alteração de Gramatura

Quando muda a gramatura do item é necessário criar-se um novo item substitutivo, entretanto, para que seja possível a compra do novo item, o usuário deverá entrar nesta tela para refazer o cálculo da permissão para a nova gramatura.

O saldo existente no item em quantidade será convertido para a nova unidade. Esta nova quantidade x preço do novo item na data da alteração de gramatura será limitado ao saldo em valor do item anterior para que não haja alteração no valor do contrato, sendo assim deve ser recalculada a nova quantidade limitada a esse valor.

→ A partir de 10/07/2017 foi incluído o campo "Tb. Novo Gen" como alternativa quando o valor a ser usado para o cálculo na alteração de gramatura não for o da primeira tabela da criação do gênero.

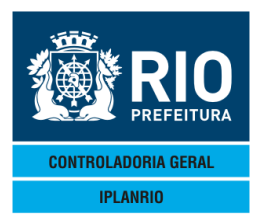

#### 3.9.10 C664M Menu de Prorrogação de Contratos

| Accessory Manager - [Terminal M1     | 8D45]                                                                                                    |                                  |
|--------------------------------------|----------------------------------------------------------------------------------------------------|----------------------------------|
| 📕 File Edit View Tools Sessio        | n Options Window Help                                                                                                    |                                  |
| D 🚅 🖬 🚙 🐰 🖻 🋍 🗔                      | - ⊇ ⊇ ≠ ₽ 0 ⊨ Ø <b>₽ ₽ №</b>                                                                                                    |                                  |
| ◆C664MT00000412<br>IPLANRIO<br>C66   | JUL17417074 A <=Opcao<br>SISGEN - CONTROLE DE GENEROS ALIMENTICIOS<br>4M - MENU DA PRORROGAÇÃO DE CONTRATOS                                  | SME<br>12/07/2017<br>Rotina: ▶ ◀ |
| Codigo<br>                           | Descricao                                                                                                    | Selecao                          |
| <br>C664T<br>C667T<br>C666T<br>C684T | Prorrogacao de Contratos - Data<br>Prorrogacao de Contratos - Quantidade<br>Historico da Prorrogacao<br>Exclusao da Prorrogacao de Contratos |                                  |
| 15:57:56:79                          | PEDIDO DE ENTRADA 0.00<br>70 7                                                                                                    | Pg=1 FORM RCV LTAI               |

Permite ao usuário alterar os contratos quando estes são prorrogados.

# 3.9.10.1 C664T Prorrogação de Contratos - Data

Possibilita atualizar a data dos contratos em caso de prorrogação.

Esta tela pode ser utilizada para prorrogação somente da data sem acréscimo das quantidades ou conjuntamente com a tela seguinte.

| Accessory Manager - [Terminal IplanRio M18DC8]                                                        | All and a second second s |                                                        |                             |
|----------------------------------------------------------------------------------------------------|----------------------------------------------------------------------------------------------------|--------------------------------------------------------|-----------------------------|
| File Edit View Tools Session Options Window Help                                                      |                                                                                                    |                                                        |                             |
| ←C664TT00000802MAI12(◆1205-<br><u>IPLANRIO</u> SISGEN - 0<br>C664T - PRORROG,<br>Secretaria: 01 - SME | ALT<br>ALT<br>Controle de generos<br>Acao de contratos -                                                                                                    | ALIMENTICIOS ♦<br>DATA                                 | 02/05/2012◀<br>- Rotina∢▶ ◀ |
| Tipo Contrato                                                                                         | : ÞØ <                                                                                                    |                                                        |                             |
| Grupamento                                                                                            | : <b>)0</b> (Todos=                                                                                                    | 9999)                                                  |                             |
| Periodo                                                                                               | : >0 0 0                                                                                                    | ◀ a ▶0 ◀⁄ ▶0 ◀⁄                                        | ▶0 ◀                        |
| Periodo Prorroga                                                                                      | do: 0 4/ 0 4/ 0                                                                                                    | ∢ a ▶0 ∢⁄ ▶0 ∢∕                                        | ▶0 ◀                        |
|                                                                                                    | Grupos                                                                                                    |                                                        |                             |
| ► Ø<br>► Ø<br>► Ø                                                                                     | ▶ Ø   <<br>▶ Ø   <                                                                                                    | <ul> <li>Ø</li> <li>Ø</li> <li>Ø</li> <li>Ø</li> </ul> | > Ø <<br>> Ø <<br>> Ø <     |
|                                                                                                    |                                                                                                    |                                                        | ▶ ◀                         |
| OI                                                                                                    | os.: Prorrogar carc                                                                                                    | lapios                                                 | Xmit▶@◀                     |
| 15:34:54:29 PEDIDO DE (                                                                               | ENTRADA                                                                                                    | 0.00<br>32 6 P                                         | g=1 FORM RCV LTAI           |

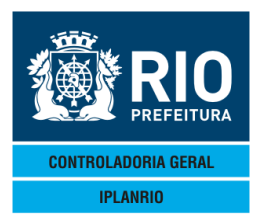

# 3.9.10.2 C667T Prorrogação de Contratos - Quantidade

Possibilita atualizar as quantidades contratadas após a prorrogação do contrato.

| Accessory Manager - [Terminal M18D45] |                     |                            | CONTRACTOR OF THE OWNER. |              |                                         |
|---------------------------------------|---------------------|----------------------------|--------------------------|--------------|-----------------------------------------|
| 📕 File Edit View Tools Session C      | Options Window Help |                            |                          |              |                                         |
|                                       | 1 🖬 💌 🖉 🖻 🖬         | <u>₿</u> <u>8</u> <u>8</u> |                          |              |                                         |
| ◆C667TT00001622AG                     | 0174♦17084          | ►CÓN€ <=C                  | )рсао                    | SME          |                                         |
| IPLANRIO                              | SISGEN - CC         | NTROLE DE GEN              | ROS ALIMENTIC            | CIOS 22/0    | 8/2017                                  |
| C667T F                               | RORROGACAO E        | E CONTRATOS -              | - QUANTIDADE             | Roti         | na: 🕨 🔤 📢                               |
| Grupo : ▶Ø ◀                          |                     |                            |                          | Tipo de Cont | rato: 🕨 🖣                               |
| Fornecedor: •0                        |                     | 4                          | 4                        | Grupamento   | : 10 4                                  |
|                                       |                     |                            |                          | VI Droj 🔺    | 4                                       |
| Novo Proprog - Ot                     | Toj + Adj           | VI.AGI; V<br>. Zozna: NNA  | ٩                        | VI.Pro: V    | ٩                                       |
|                                       | , INI ' AUI ;       | - SZINZ, VIN               |                          |              |                                         |
| Genero                                | Percent             | Qt.Ini+Adi                 | Qt.Prorrog No            | ova Prorrog  | V1.Prorrog                              |
| <ul><li>▲ ▲&lt;</li></ul>             | • • •               | 44                         | •                        | }            | · · · · · · · · · · · · · · · · · · ·   |
| ÷ (+ (                                | • • •               |                            | • •                      | ∂            | , <b>(</b>                              |
| ★ 4★ 4                                | • •                 | • •                        | • • • •                  | ) (♦         | · 🔰                                     |
| ★ 4★ 4                                | • • •               | • •                        | • • •                    | )            | , <b>4</b>                              |
| ★ 4 4                                 | • •                 | • •                        | • • •                    | )            |                                         |
| + <b>(</b> + <b>(</b>                 | • •                 | ·                          | • •                      | )            | •                                       |
| * <b>!</b>                            | • •                 | • •                        | •                        | 0            | · •                                     |
| • • •                                 | •                   |                            |                          | 1            | · ·                                     |
|                                       |                     |                            |                          |              | ·                                       |
|                                       |                     |                            |                          |              | ·                                       |
|                                       |                     |                            |                          | •            | •                                       |
| Maximo VI                             | Prorrog = VI        | Adi + Vl Adi               | Atualiza (               | ad Permisean |                                         |
|                                       |                     |                            |                          |              | Xmit▶@◀                                 |
| 09:42:08:51 F                         | EDIDO DE ENT        | RADA                       |                          | 0.00         | ,,,,,,,,,,,,,,,,,,,,,,,,,,,,,,,,,,,,,,, |
|                                       |                     |                            | 14                       | 4 Pg=1 F     | ORM RCV LTAI                            |

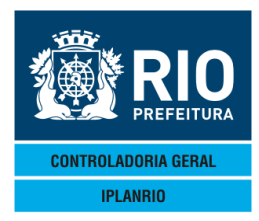

Para atualizar o cadastro da permissão, seguir os passos abaixo, observando que o valor máximo prorrogado deve ser igual ao somatório do valor adjudicado mais o valor do aditivo.

Preencher os campos Grupo, Tipo de Contrato, Grupamento e Período e dar "Enter".

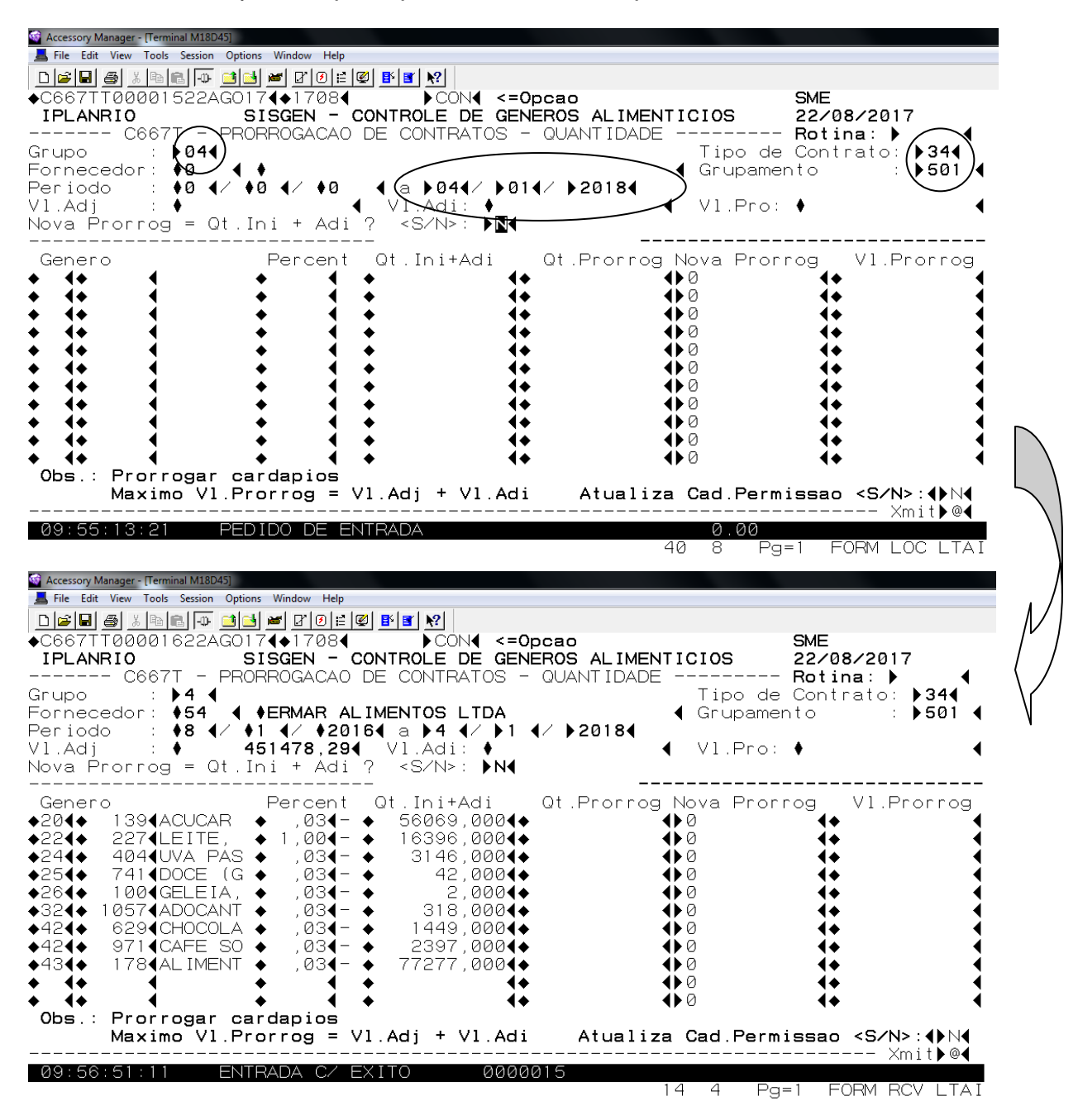

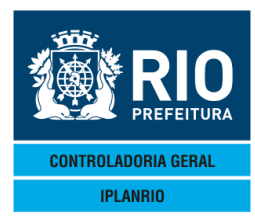

Digitar "ALT" no campo "Opção" e "S" no campo "Nova Prorrog = Qt. Ini + Adi ? " e dar "Enter".

Se a quantidade a ser prorrogada for igual ao valor inicial + aditivo, basta colocar "S" no campo do cabeçalho que o sistema coloca diretamente o valor na coluna "Nova Prorrog" para cada gênero.

| Accessory Manager - [Terminal M18D45]     File Edit View Tools Session Options Wind     D                                                                                                    | aw Help<br>B'®≓®®®®®<br>1708● ALT●<br>EN - CONTROLE DE GENE                                                                                                    | CAO SME<br>ROS ALIMENTICIOS 220                                                                                                    | 08/2017                                                                                                    |
|----------------------------------------------------------------------------------------------------|----------------------------------------------------------------------------------------------------|----------------------------------------------------------------------------------------------------|----------------------------------------------------------------------------------------------------|
| Grupo : >4<br>Fornecedor: >54<br>Periodo : >8<br>VI.Adj : > 4514<br>Nova Prorrog = Qt.Ini -                                                                                                    | GACAO DE CONTRATOS -<br>MAR ALIMENTOS LTDA<br>/ \$2016€ a \$4 €/ \$1 €<br>78,29€ V1.Adi: \$₹<br>+ Adi ? <s n="">: \$\$</s>                                                     | QUANTIDADE Rot<br>Tipo de Cor<br>∢ Grupamento<br>∕ ▶2018∢<br>∢ Vl.Pro: ♦                                                                                                    | ina: )                                                                                                    |
| Genero Per<br>20 139 ACUCAR<br>22 27 LEITE, 1<br>24 404 UVA PAS<br>25 741 DOCE (G<br>26 100 GELEIA,<br>32 629 CHOCOLA<br>42 971 CAFE SO<br>43 178 AL IMENT<br>Obs.: Prorrogar cardag<br>Maximo V1.Prorro                                                                                                    | cent       Qt.Ini+Adi         ,03 -       56069,000 <                                                                                                    | Qt.Prorrog Nova Prorrog<br>Qt.Prorrog Nova Prorrog<br>Qt.Prorrog<br>Qt.Prorrog<br>Qt.Prorrog Nova Prorrog<br>Qt.Prorrog Nova Prorrog Nova Prorrog<br>Qt.Prorrog Nova Prorrog Nova Prorrog<br>Qt.Prorrog Nova Prorrog Nova Prorrog Nova Prorrog<br>Qt.Prorrog Nova Prorrog Nova Prorpo Prorrog Nova Prorrog Nova Prorro | V1.Prorrog                                                                                                    |
| Ø9:56:51:11     ENTRAD:       Accessory Manager - [Terminal M18D45]       File Edit View Tools Session Options Wind       D 20 00 000 0000 0000 00000000000000000                                                                                                    | A C/ EXITO 00000<br>30w Help<br>R*101≓1021 ₽41 ₽21                                                                                                    | 15<br>56 11 Pg=1                                                                                                    | FORM LOC LTAI                                                                                                   |
| ◆C667TT00001722AG0174◆           IPLANRIO         SISGE            C667T         PRORROG           Grupo         : ▶4         €           Fornecedor:         \$54         €           Periodo         : \$8         ✓         \$1           V1.Adj         : \$         4514           Nova         Prorrog         Qt.Ini | 1708     →ALT4 <=Op                                                                                                    | Cao SME<br>ROS ALIMENTICIOS 22/<br>QUANTIDADE Rot<br>Tipo de Con<br>Grupamento<br>/ >2018<br>V1.Pro: \$                                                                                                    | 08/2017<br>ina: ↓<br>trato: ↓344<br>: ↓501 ↓                                                                    |
| Genero Per<br>20 139 ACUCAR<br>22 27 LEITE, 1<br>24 404 UVA PAS<br>25 741 DOCE (G<br>26 100 GELEIA,<br>32 01057 ADOCANT<br>42 629 CHOCOLA<br>42 971 CAFE SO<br>43 178 ALIMENT                                                                                                    | rcent Qt.Ini+Adi<br>,03 - 56069,000<br>,03 - 16396,000<br>,03 - 3146,000<br>,03 - 2,000<br>,03 - 2,000<br>,03 - 318,000<br>,03 - 1449,000<br>,03 - 2397,000<br>,03 - 77277,000 | Qt.Prorrog<br>> 56069,000<br>⇒ 16396,000<br>⇒ 3146,000<br>⇒ 42,000<br>⇒ 2,000<br>⇒ 318,000<br>⇒ 1449,000<br>⇒ 2397,000<br>⇒ 2397,000<br>⇒ 77277,000<br>⇒ 0                                                                                                    | V1.Prorrog<br>96999,37<br>36563,08<br>9249,24<br>210,42<br>4,88<br>2722,08<br>10693,62<br>15292,86<br>279742,74 |
| Obs.: Prorrogar cardag<br>Maximo VI.Prorro<br>09:57:50:11 ENTRADA                                                                                                    | pios<br>pg = Vl.Adj + Vl.Adi<br>A C/ EXITO 00000                                                                                                    | Atualiza Cad.Permissa                                                                                                    | • < <b>S/N&gt;</b> : <b>♦</b> №<br>Xmit • @ <b>4</b>                                                            |

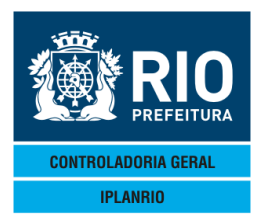

Digitar "S" no campo "Atualiza Cad.Permissão" e dar "Enter".

| Accessory Manager - [Terminal M18D45]     |                                  |                               |                              |
|-------------------------------------------|----------------------------------|-------------------------------|------------------------------|
| 📕 File Edit View Tools Session Options Wi | ndow Help                        |                               |                              |
|                                           |                                  |                               |                              |
| ♦C667TT00001722AG01744                    | 17084 ALT4 <=0pc                 | cao S                         | ME                           |
| IPLANRIO SISC                             | EN - CONTROLE DE GENER           | ROS ALIMENTICIOS 2            | 2/08/2017                    |
| C667T - PRORRC                            | )GACAO DE CONTRA <b>NO</b> S - ( | QUANTIDADE F                  | Rotina: 🕨 🖪                  |
| Grupo : ▶4 ◀                              |                                  | Tipo de C                     | Contrato: ▶34◀               |
| Fornecedor: \$54                          | MAR ALIMENTOS LTDA 🔪             | <ul> <li>Grupament</li> </ul> | ○ : ▶501 ◀                   |
| Periodo : ♦8 ◀⁄ ♦1 ◀                      | ∕ \$20164 a }4 4⁄ }1 42          | 2018                          |                              |
| V1.Adj : • 4514                           | 178,294 Vl.Adi: ♦                | V1.Pro: (                     | ▲                            |
| Nova Prorrog = Qt.Ini                     | + Adi ? <s⁄n>: ▶N◀</s⁄n>         |                               |                              |
| Genero Pe                                 | ercent Ot InitAdi (              | Dt Prorrow Nova Prorro        | a VI Prorroa                 |
| ◆204◆ 1394ACUCAR ◆                        | .034- ♦ 56069.0004◆              | ₩56069.000                    |                              |
| ◆224◆ 2274LEITE. ◆ 1                      | .004- ♦ 16396.0004♦              | <b>4 1 3 3 3 6 . 0 0 0</b>    | <b>∢</b> ♦ 36563,08 <b>∢</b> |
| ◆244◆ 4044UVA PAS ◆                       | ,034- ♦ 3146,0004♦               | ♦ 31 4€, 000                  | <b>∢</b> ♦ 9249,24 <b>∢</b>  |
| ◆25 <b>4</b> ◆ 741 <b>4</b> DOCE (G ◆     | ,03◀- ♦ 42,000◀♦                 | ♦ 42,000                      | <b>∢</b> ♦ 210,42 <b>∢</b>   |
| ◆26◀◆ 100◀GELEIA, ◆                       | ,03◀- ♦ 2,000◀♦                  | ♠2,000 🔪                      | <b>∢</b> ♦ 4,88 <b>∢</b>     |
| ♦324♦ 10574ADOCANT ♦                      | ,03◀- ♦ 318,000◀♦                | ♠318,000 丶                    | <b>↓</b> 2722,08 <b>↓</b>    |
| ◆42◀◆ 629◀CHOCOLA ◆                       | ,03◀- ◆ 1449,000◀◆               | ◀▶1449,000                    | ₩ 10693,624                  |
| ◆42 <b>4</b> ◆ 971 <b>4</b> CAFE SO ◆     | ,034- ♦ _2397,0004♦              | €€2397,000                    | 15292,864                    |
| ◆43 ◆ 178 ALIMENI ◆                       | ,034- 	 //2//,0004               | ₩ (1211,000                   | ▲ ¥(9/42,/4                  |
|                                           |                                  | <b>X</b> <sup>0</sup>         |                              |
|                                           |                                  |                               |                              |
| Maximo V1 Prorr                           | $\log = V1$ Adi + V1 Adi         | Atualiza Cad Permis           |                              |
|                                           |                                  |                               | Xmit @                       |
| 09:57:50:11 ENTRAD                        | DA C/ EXITO 00000                | 16                            |                              |
|                                           |                                  | 78 24 Pa=1                    | FORM LOC LITAI               |

Após dar "Enter" e o sistema atualizar os dados a tela aparecerá sem os dados do cadastro.

| Accessory Manager - [Terminal ] | W18D45]                    | w Help                                                                                               |                                   |                              |                                                      |                 |
|---------------------------------|----------------------------|----------------------------------------------------------------------------------------------------|-----------------------------------|------------------------------|------------------------------------------------------|-----------------|
|                                 | sion options windo         | nw nep<br>Rode∘lozi∎klavia                                                                           | 6                                 |                              |                                                      |                 |
|                                 |                            |                                                                                                    |                                   |                              | CME                                                  |                 |
| TPLANRIO                        | SISCE                      |                                                                                                    |                                   |                              | SM⊑<br>22/08/201                                     | 7               |
| C667T                           | - PROBROG                  | ACAO DE CON                                                                                          | JIRATOS - QUAN                    | TIDADE                       | Rotina: 🕨                                            | ′ <b>∢</b>      |
| Grupo : 🔰                       | ] (                        |                                                                                                    |                                   | Tipo                         | de Contrato:                                         | <b>)</b> 34∢`   |
| Fornecedor: 🔶 5                 | 4 <b>♦</b> ERM             | AR ALIMENTO                                                                                          | S LTDA                            | 🖣 Grupa                      | mento :                                              | ▶501 ◀          |
| Periodo : ♦8                    | ⊧ <b>∢</b> ∕ ♦ <u>1</u> ∢∕ | <b>♦2016</b> € a ▶                                                                                   | 4 4/ 1 4/ 2                       | 0184                         |                                                      |                 |
| /l.Adj : ♦                      | 45147                      | 8,29€ V1.A                                                                                           | vdi: ♦                            | ◀ V1.Pr                      | 0: ♦                                                 | •               |
| Nova Prorrog =                  | • Qt.Ini +                 | Adi ? <s <="" td=""><td>'N&gt;: <b>≬N</b>¶<br/>Notro Atuslia</td><td>- do</td><td></td><td></td></s> | 'N>: <b>≬N</b> ¶<br>Notro Atuslia | - do                         |                                                      |                 |
| Genero                          | Per                        | cent Of In                                                                                           | i+Adi Of P                        | <b>edo</b><br>rorrog Nova Pr | orrog VIP                                            | rorroa          |
|                                 |                            |                                                                                                    |                                   |                              | •••••••••••••••••••••••••••••••••••••                | I OI I Og       |
|                                 | •                          | ▲ ▲                                                                                                  | 4+                                | ١                            | 4                                                    |                 |
| ★ ↓ ↓                           | •                          | <b>∢ ◆</b>                                                                                           | <b>∢</b> ♦                        | <► 0                         | <b>∢</b> ♦                                           | •               |
|                                 | <b>•</b>                   | • •                                                                                                  | 4+                                | <b>●</b> Ø                   | <b>4 •</b>                                           |                 |
|                                 | <b>•</b>                   | •                                                                                                    | 4+                                | \$0                          | 4                                                    |                 |
|                                 | •                          |                                                                                                    |                                   | X                            |                                                      |                 |
|                                 |                            |                                                                                                    |                                   | Xõ                           |                                                      |                 |
|                                 | •                          |                                                                                                    | 44                                | ₩ŏ                           | 4                                                    |                 |
|                                 | •                          | <ul> <li>↓</li> <li>↓</li> </ul>                                                                     | 4                                 | ₩ō                           | 4                                                    |                 |
| → <b> </b>                      | ٠                          | <b>∢ ◆</b>                                                                                           | <b>∢</b> ♦                        | <► 0                         | <b>∢</b> ♦                                           | •               |
| Obs.: Prorrog                   | ar cardap                  | ios                                                                                                  |                                   |                              |                                                      |                 |
| Maximo                          | V1.Prorro                  | g = Vl.Adj                                                                                           | +Vl.Adi A                         | tualiza Cad.Pe               | rmissao <s n<="" td=""><td>&gt;:<b>()</b>N(</td></s> | >: <b>()</b> N( |
|                                 | <br>Al v                   |                                                                                                    |                                   |                              | X                                                    | m1t <b>▶@</b> ◀ |
|                                 | - W                        | rennissao s                                                                                          | en registros                      | sara prorroyac               |                                                      |                 |

14 4 Pg=1 FORM RCV LTAI

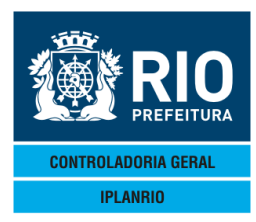

Para confirmar e visualizar a atualização da prorrogação, basta digitar "CON" no campo "Opção" e dar "Enter".

| DEE E S S S S S S S S S S S S S S S S S                  | <u>©</u><br>G017 <b>4</b> ♦1708 <b>4</b><br>SISGEN - CONT | CON4 <=0pcao<br>ROLE DE GENEROS                    | ALIMENTICIOS                | SME<br>22/08/2017                                             |                |
|----------------------------------------------------------|-----------------------------------------------------------|----------------------------------------------------|-----------------------------|---------------------------------------------------------------|----------------|
| C667T -  <br>Grupo : ▶4 ◀<br>Fornecedor: <b>♦54</b>      | PRORROGACAO DE                                            | CONTRATOS - QUAN<br>Entos Ltda                     | TIDADE<br>Tipo<br>◀ Grupa   | <b>Rotina: )</b><br>de Contrato: <b>)</b><br>mento : <b>)</b> | •34∢<br>•501 ∢ |
| Periodo : <b>♦8</b> ¶.<br>Vl.Adj : ♦<br>Nova Prorrog = Q | ⁄ ♦1 ◀⁄ ♦2016◀<br><b>451478,29</b> ◀  V<br>t.Ini + Adi ?  | a ▶4 4/ ▶1 4/ ▶2<br>'l.Adi: ♦<br><s n="">: ▶N4</s> | 018◀<br>◀ V1.Pr             | p: ♦                                                          | •              |
| Genero<br>♦ ◀♦ ◀                                         | Percent Qt                                                | .Ini+Adi Qt.P                                      | ado<br>rorrog Nova Pr<br>♠0 | orrog V1.Pro                                                  | orrog          |
|                                                          |                                                           | (+<br>(+<br>(+                                     |                             | <b>4</b><br><b>4</b><br><b>4</b>                              |                |
| •                                                        |                                                           | (+<br>(+<br>(+                                     | <►0<br><►0<br><►0           | 4+<br>4+<br>4+                                                |                |
| •                                                        |                                                           | (+<br>(+<br>(+                                     |                             | <b>4</b> ♦<br><b>4</b> ♦<br><b>4</b> ♦                        |                |
| ♦ <b>4</b> ♦ <b>4</b>                                    | ♦  ♦  ♦                                                   | 4+                                                 | <b>ĕ</b> Ø                  | 4                                                             |                |

A coluna "Qt. Prorrog " aparecerá com os valores prorrogados de cada gênero.

| Accessory Manager - [Terminal M18D45]                                                                                                    |                                                                                                    |
|----------------------------------------------------------------------------------------------------|----------------------------------------------------------------------------------------------------|
| ▁                                                                                                    | 1                                                                                                    |
| ◆C667TT00001922AG0174◆17084       (►ALT4)<=Opcao         IPLANRIO       SISGEN - CONTROLE_DE GENEROS          C667T - PRORROGACAO DE CONTRATOS - QUAN         Grupo       :►4 4         Fornecedor:       \$54       ♦ ERMAR ALIMENTOS LTDA         Periodo       :►8 4/ ♦1 4/ ♦20164 a ▶4 4/ ▶1 4/ ▶2         V1.Adj       :►       451478,294       V1.Adi: ♦         Nova       Prorrog       Qt.Ini + Adi ? <s n="">: ▶N4</s>                                                                                                    | SME<br>22/08/2017<br>VIDADE Rotina:<br>Tipo de Contrato: 344<br>Grupamento : 501<br>VI.Pro:<br>VI.Pro: |
| Genero       Percent       Ot.Ini+Adi       Ot.F         20       139       ACUCAR       ,03       -       56069,000       560         22       227       LEITE,       1,00       -       16396,000       163         24       404       VA PAS       ,03       -       3146,000       31         25       741       DOCE       (G       ,03       -       42,000         26       100       GELEIA,       ,03       -       2,000       318,000       32         42       629       CHOCOLA       ,03       -       1449,000       14         42       971       CAFE SO       ,03       -       2397,000       23         43       178       ALIMENT       ,03       -       77277,000       772 | Prorrog Nova Prorrog V1.Prorrog         369,000<0                                                      |
| Obs.: Prorrogar cardapios<br>Maximo VI.Prorrog = VI.Adj + VI.Adi A                                                                                                    | Atualiza Cad.Permissao <s∕n>:∢▶N∢</s∕n>                                                                |
| 09:59:24:83 ENTRADA C/ EXITO 0000018                                                                                                    | Xmit 🖉 🔍 🕄                                                                                             |

14 4 Pg=1 FORM RCV LTAI

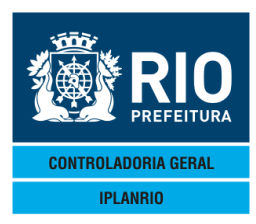

### 3.9.10.3 C666T Histórico da Prorrogação

Tela de consulta, guarda o histórico das prorrogações contratuais por fornecedor.

| Accessory Manager - [Terminal IplanRio M18DC8]                                                                                                    |                                                                                                    |                        |                     | - 0 × |
|----------------------------------------------------------------------------------------------------|----------------------------------------------------------------------------------------------------|------------------------|---------------------|-------|
| 📕 File Edit View Tools Session Options Window                                                                                                    | Help                                                                                                    |                        |                     | _ 8 × |
| C666TT00001802MAI124€12     IPLANRIO SISGEN                                                                                                    | <pre>② ≧ ② B I N<br/>054 ► CON4&lt;==Opcao<br/>- Controle de Generos Alime</pre>                                               | ◆02/05/2012<br>NTICIOS | •                   |       |
| C666T - H<br>Secretaria: 01 - SME<br>Fornecedor: 00 - SME<br>Periodo : 00 - SME<br>Vl.Adj : 0<br>Tb.Refer: 00 - 0 - 0 - 0<br>Tp.Licita : 00 - 0<br>Per.Inic : 00 - 0 - 0 | HISTORICO DA PRORROGACAO<br>Grupo: DO<br>VI.Adi:<br>0 4 a 00 4/ 00 4/ 00 4<br>0 4 a 00 4/ 00 4/ 00 4<br>0 4 a 00 4/ 00 4/ 00 4 | Tipo de Contrato:      |                     |       |
| Genero                                                                                                    | Data Inicio Data Limite                                                                                                    | Qt.Prorrog V1.F        | Prorrog             |       |
| 16:04:43:00 ENTRADA                                                                                                    | C/ EXITO 0000017                                                                                                    | ><br>44 4 Pg=1 FORM F  | Kmit▶®◀<br>RCV LTAI |       |

# 3.9.10.4 C684T Exclusão da Prorrogação de Contratos

Permite ao usuário excluir prorrogações que foram incluídas e que não serão realizadas na prática. O sistema não permite que as prorrogações já concluídas ou em período de vigência sejam excluídas.

| Accessory Manager | [Terminal M18045]<br>Tools Session Options Window Help<br>[□] [□] [□] [□] [□] [□] [□] [□] [□] [□] | Ø B Y N<br>► ALT < <= Opcac<br>CONTROLE DE GENEROS<br>E PRORROGACAO DE CO | S<br>ALIMENTICIOS<br>DNTRATOS | SME<br>12/07/2017<br>Rotina: ▶ 	◀                      |
|-------------------|---------------------------------------------------------------------------------------------------|---------------------------------------------------------------------------|-------------------------------|--------------------------------------------------------|
|                   | Tipo Contrato                                                                                     | : >0 <                                                                    |                               |                                                        |
|                   | Grupamento                                                                                        | : 10 (Todos=                                                              | 9999)                         |                                                        |
|                   | Periodo                                                                                           | : ♦0 ◀⁄ ♦0 ◀⁄ ♦0                                                          | ◀ a ▶0 ◀⁄ ▶0 ◀⁄ ▶             | 0 4                                                    |
|                   | Exclui Prorrogaca                                                                                 | o: <b>\0 \/ \0 \/ \0</b>                                                  | ∢ a ♦0 ∢⁄ ♦0 ∢⁄ (             | 0 4                                                    |
|                   |                                                                                                   | Grupos                                                                    |                               |                                                        |
|                   | ▶Ø ◀<br>▶Ø ◀<br>▶Ø ◀                                                                              | <ul> <li>Ø</li> <li>Ø</li> <li>Ø</li> <li>Ø</li> </ul>                    | ▶Ø ◀<br>▶Ø ◀<br>▶Ø ◀          | <ul> <li>Ø</li> <li>Ø</li> <li>Ø</li> <li>Ø</li> </ul> |
|                   |                                                                                                   |                                                                           |                               | ▶ ◀                                                    |
| 16:01:14          | :05 PEDIDO DE E                                                                                   | NTRADA                                                                    | 0.00<br>0.00<br>32 5 Pg=      | Xmit▶@◀<br>=1 FORM RCV LTAI                            |

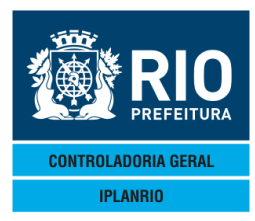

#### 3.9.11 C066M Menu do Apostilamento da Permissão

#### Apostilamento:

"As alterações decorrentes de reajustes previstos no próprio contrato devem ser formalizadas mediante simples apostilamento, conforme art. 65, § 8°, da Lei n° 8.666/93, evitando a utilização de aditamentos contratuais para esse fim". (Acórdão n° 976/2005 TCU- Plenário)

| Accessory Manager - [Termin]     File Edit View Tools Session     B B B B B B B | al M18D6F]<br>Options Window Help<br>고 3] → # 2 2 2 1 1 1 2 2 1 2 2 2 2 2 2 2 2 2 2                                                                                                    |                                |   |
|---------------------------------------------------------------------------------|----------------------------------------------------------------------------------------------------|--------------------------------|---|
| ◆C066MT00002904<br>IPLANRIO<br>C066                                             | ADEZISTATION ACCEPTING ACCEPTING ACC | ◆04/12/2015∢<br>◆<br>Rotina∢▶■ | • |
| Codigo                                                                          | Descricao                                                                                                    | Selecao                        |   |
| С062T<br>С065T<br>С066T<br>С066T<br>С067T<br>С064T                              | Generos a Apostilar<br>Calculo do Apostilamento<br>Atualiza Apostilamento na Permissao<br>Historico do Apostilamento<br>Exclusao do Apostilamento                                                                                                    |                                |   |

#### 3.9.11.1 – C062T – Gêneros a Apostilar

| Accessory Manager - [Termina                                                                | I IplanRio M18DC8]                                                                                                    | and the second second se | Contraction of the local sectors of the local sectors of the local secto |                                | A DESCRIPTION OF TAXABLE PARTY. |  |
|---------------------------------------------------------------------------------------------|----------------------------------------------------------------------------------------------------|----------------------------------------------------------------------------------------------------|----------------------------------------------------------------------------------------------------|--------------------------------|---------------------------------|--|
| 📕 File Edit View Tools S                                                                    | Session Options Window Help                                                                                                    |                                                                                                    |                                                                                                    |                                |                                 |  |
| D 📽 🖬 🖨 🐰 🖻 🖻                                                                               |                                                                                                    | <b>B</b> <sup>*</sup> <b>B</b> <sup>*</sup> <b>№</b> ?                                                                                                    |                                                                                                    |                                |                                 |  |
| ◆C062TT000005<br>IPLANRIO                                                                   | 15FEV124◆12024<br>SISGEN - CO                                                                                                    | ►ALT4<==Opc<br>NTROLE DE GENERO                                                                                                    | ao<br>SALIMENTICIOS                                                                                                    | ♦15/02/2012 ♦                  | 1                               |  |
| Secretaria: 0<br>Periodo : ♦<br>Tp.Licita : ♦                                               | $1 - SME \qquad \qquad \qquad \qquad \qquad \qquad \qquad \qquad \qquad \qquad \qquad \qquad \qquad \qquad \qquad \qquad \qquad \qquad \qquad$                                                                                                    | Grupo: ▶0                                                                                                    | Tipo<br>▶0 ↓ Dt.Base                                                                                                    | de Contrato:<br>•: •0 •/ •0 •/ |                                 |  |
| Grupamento                                                                                  | Classe/Sub/Gen                                                                                                    | ero                                                                                                    | Inflacao (                                                                                                    | %) Apostila                    | I/E                             |  |
| 0<br>0<br>0<br>0<br>0<br>0<br>0<br>0<br>0<br>0<br>0<br>0<br>0<br>0<br>0<br>0<br>0<br>0<br>0 | 0       0       0       0         0       0       0       0       0         0       0       0       0       0         0       0       0       0       0         0       0       0       0       0         0       0       0       0       0         0       0       0       0       0         0       0       0       0       0         0       0       0       0       0         0       0       0       0       0         0       0       0       0       0         0       0       0       0       0         0       0       0       0       0         0       0       0       0       0         0       0       0       0       0         0       0       0       0       0         0       0       0       0       0         0       0       0       0       0         0       0       0       0       0         0       0       0       0 <td>eneros na lista</td> <td>Calcula aposti</td> <td>lamento <s∕n><br/>×</s∕n></td> <td><pre></pre></td> <td></td> | eneros na lista                                                                                                    | Calcula aposti                                                                                                    | lamento <s∕n><br/>×</s∕n>      | <pre></pre>                     |  |
| 10:01:46:19                                                                                 | PEDIDO DE EN                                                                                                    | TRADA                                                                                                    | 0.0<br>44 4                                                                                                    | 10<br>Pg=1 FORM RC             | CV LTAI                         |  |

Toda vez que for necessário fazer um apostilamento ao contrato e este causar um acréscimo no valor do gênero do grupamento.

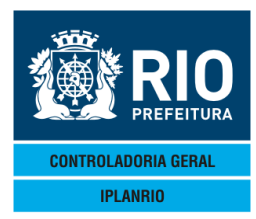

Nesta tela o usuário seleciona o gênero ou gêneros que serão calculados para apostilamento.

Devem ser informados os dados do cabeçalho e teclado <enter>.

O sistema informa todos os gêneros da permissão e mostra os cálculos da inflação ou deflação.

Quando o usuário informa "I" na coluna I/E selecionando um gênero que deverá ser apostilado, na consulta a coluna "Apostila" virá com "Sim" para estes gêneros para facilitar a visualização dos gêneros que serão apostilados.

| 3.9.11.2 - C065T - C                           | Cálculo do Apo  | ostilamento                                                                                                    |                   |                  |
|------------------------------------------------|-----------------|----------------------------------------------------------------------------------------------------|-------------------|------------------|
| Accessory Manager - [Terminal IplanRio M18DC8] |                 | And in case of the local division of the local division of the loc | States - States   |                  |
| D                                              |                 |                                                                                                    |                   |                  |
| ◆C065TT00000615FEV124◆                         | 1202            | <==Opcao                                                                                                    | ♦15/02/20         | 3124             |
| CØ65T -                                        | CALCULO DO APOS | GENEROS ALIMEN<br>STILAMENTO                                                                                                    | Rotina            | a∢) (            |
| Secretaria: 01 - SME                           |                 |                                                                                                    | Tipo de Contra    | ato: 🕨 🖣         |
| Tp.Licita : ♦0 ◀ ♦                             |                 |                                                                                                    |                   |                  |
|                                                | Dat             | a Base                                                                                                    |                   |                  |
|                                                | ▶0 ∢∕ )         | •0 •/ •0 •                                                                                                    |                   |                  |
|                                                | Gr              | rupos                                                                                                    |                   |                  |
| ►Ø ◀                                           | ▶∅ ◀            | ►Ø ◀                                                                                                    | ÞØ 🖣              |                  |
|                                                |                 |                                                                                                    |                   |                  |
|                                                |                 |                                                                                                    |                   |                  |
|                                                | Impressora      | 4                                                                                                    |                   |                  |
|                                                | Impressora. 🖡   | •                                                                                                    |                   |                  |
|                                                |                 | Atualiza                                                                                                    | a apostilamento < | 5∕N>: ▶ ◀        |
| <br>1.0.02.57.37 PEDIDO                        | DE CONSULTA     |                                                                                                    |                   | ×mit <b>⊳</b> @◀ |
|                                                |                 |                                                                                                    | 76 4 Pg=1 FOR     | RM RCV LTAI      |

Nesta tela o usuário irá selecionar os grupos para o cálculo do apostilamento, todos os campos são de preenchimento obrigatório, devendo ser atribuído endereço de impressão. O campo <S/N> confirma a atualização em caso de "S".

Esta tela abre em sequencia a tela anterior se o usuário fizer todo o procedimento de uma só vez, mas esta tela pode ser chamada diretamente caso seja necessária alguma alteração.

O usuário pode acessar esta tela à partir da C062T e todos os campos do cabeçalho já virão preenchidos ou direto e será necessário o preenchimento dos campos.

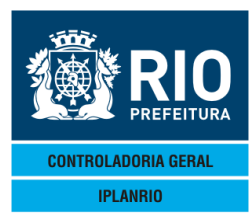

| IPLANRIO/DPD<br>CO65T - C610 | /GDE - SISGEN<br>07                                                        |                                       |                                                                  | SECRETARIA (<br>CARGA (<br>PERIODO: 01) | MUNICIPAL DE E<br>DO APOSTILAMEN<br>/05/2011 A 01, | EDUCACAO<br>NTO<br>/11/2011               |                                                                         | EMISSAO<br>PAGINA | : 23/0                                  | 07/2012 15:2<br>0001 |
|------------------------------|----------------------------------------------------------------------------|---------------------------------------|------------------------------------------------------------------|-----------------------------------------|----------------------------------------------------|-------------------------------------------|-------------------------------------------------------------------------|-------------------|-----------------------------------------|----------------------|
|                              | GRUPO :<br>FORNECEDOR :<br>GRUPAMENTO :<br>TIPO CONTRATO:<br>TIPO LICITA : | 05<br>209 -<br>0101 -<br>09 -<br>01 - | HOME BREAD IND<br>CARNES, AVES ABA<br>MERENDA<br>PERMISSAO NORMA | E COMERCIO I<br>TIDAS E PEIX            | LTDA<br>KES                                        | VALOR<br>VALOR<br>VALOR<br>VALOR<br>VALOR | HOMOLOGADO:<br>ADJUDICADO:<br>PRORROGADO:<br>DO ADITIVO:<br>APOSTILADO: |                   | 45,60<br>45,60<br>0,00<br>11,40<br>0,00 |                      |
|                              |                                                                            |                                       |                                                                  | QUANTI                                  | DADE                                               |                                           | VALOR                                                                   |                   |                                         | VALOR                |
| GENERO                       | DESCRICAO                                                                  | (2)                                   | PRECO TABELA -<br>COM DESCONTO                                   | INICIAL                                 | CONSUMIDA                                          | INICIAL                                   | APOSTILADO                                                              | CONSUM            | 100                                     | A APOSTILAR          |
| 8905.01.0090                 | 6 CARNE BOVINA                                                             | 0,19-                                 | 8,60                                                             | 7,500                                   |                                                    | 45,60                                     |                                                                         |                   |                                         | 7,50                 |
|                              |                                                                            |                                       |                                                                  |                                         |                                                    |                                           | TOTAL                                                                   | A APOSTIL         | AR:                                     | 7,50                 |
|                              | -                                                                          |                                       |                                                                  |                                         |                                                    | *                                         |                                                                         | GERAL             | :                                       | 7,50                 |

3.9.11.3 - C066T - Atualiza Apostilamento na Permissão

| Accessory Manager - [Terminal IplanRio M18DC8]                           |     |
|--------------------------------------------------------------------------|-----|
| 📕 File Edit View Tools Session Options Window Help                       | _ 8 |
|                                                                          |     |
| ◆C066TT00000715FEV124◆12024 ►ALT4<==Opcao ◆15/02/20124                   |     |
| IPLANRIO SISGEN - CONTROLE DE GENEROS ALIMENTICIOS 🔶 📢                   |     |
| CØ66T - ATUALIZA APOSTILAMENTO Rotina∢ ◀                                 |     |
| Secretaria: 01 - SME                                                     |     |
| Periodo : • • • • • • • • • • • • • • • • • •                            |     |
| Tp.Licita : 🔞 🖣 🔶                                                        |     |
|                                                                          | -   |
| Grupamento Classe/Sub/Genero VI.Calculado Atualiza                       |     |
|                                                                          |     |
|                                                                          |     |
|                                                                          |     |
|                                                                          |     |
|                                                                          |     |
|                                                                          |     |
|                                                                          |     |
|                                                                          |     |
| • 1 • 1• 1• 1 • 1 • 1                                                    |     |
|                                                                          |     |
|                                                                          |     |
|                                                                          |     |
|                                                                          |     |
| Obs.: Atualiza - informe S para que o valor seja atualizado na permissao |     |
|                                                                          |     |
| 10.00.39.13 FLDIDO DE LINTRADA 0.00                                      |     |

Nesta tela o usuário deverá selecionar os gêneros cujos cálculos serão atualizados no sistema.

A navegação para essa tela pode ser em sequência das telas anteriores ou ser chamada diretamente.

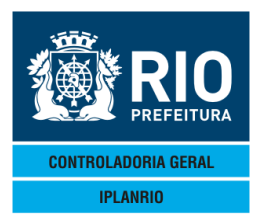

| 3.9.11.4 - C067T - Histórico do Ap                                                          | ostilamento                                                                                                    |                                      |                          |
|---------------------------------------------------------------------------------------------|----------------------------------------------------------------------------------------------------|--------------------------------------|--------------------------|
| Accessory Manager - [Terminal IplanRio M18DC8]                                              | And in case of the local division of the local division of the loc | Concerning of States of States       |                          |
| CO67TT00000815FEV124◆12024<br>PLANRIO<br>SISGEN - CONTROLE                                  | ?<br>CON∢<==Opcao<br>DE GENEROS AL                                                                                                    | IMENTICIOS                           | 02/2012 <b>4</b>         |
| Secretaria: 01 - SME<br>Periodo : • 4/ • 4/ • 4 a •<br>Grupamento: •0 4<br>Tp.Licita : •0 4 | Grupo: ▶0 ◀<br>0 ◀/ ▶0 ◀/ ▶0                                                                                                    | Tipo de Contrato<br>Total Apostilado |                          |
| Classe/Sub/Genero                                                                           | Dt .Base                                                                                                    | Dt.Atualizacao                       | Vl.Apostilado            |
| 10:09:08:44 PEDIDO DE CONSULTA                                                              |                                                                                                    | 44 4 Pg=1                            | Xmit▶@◀<br>FORM RCV LTAI |

Tela de consulta, guarda histórico das alterações por apostilamento ocorridas no gênero.

Mostra cada apostilamento separadamente pelo dia em que foi feito.

| 3.9.1<br>Access<br>File Ed<br>D≧I<br>◆C064<br>IF<br>Secre<br>Forne | 1.5 -<br>ory Manage<br>it View To<br>D                                                                                                    | CO64<br>er - [Term<br>ols Session<br>03000<br>10<br>10<br>= : 01<br>r : \$0 | 4T - Ex<br>inal M18D6F<br>Options Wind<br>Options Wind<br>Options Wind<br>Options Sing<br>Options Sing<br>Sing<br>Options Wind<br>Options Wind<br>Options Options Options<br>Options Options Options<br>Options Options Options<br>Options Options Options<br>Options Options Options<br>Options Options Options<br>Options Options<br>Options<br>Options Options<br>Options<br>Optio | w Hep<br>w PC<br>↓ 15124<br>GEN - C<br>GEN - C | Apostila | 2<br>CON(<==Opc<br>DE GENER<br>APOSTILAN<br>Grupc | Cao<br>DS AL IMENT I<br>MENTO<br>D: ▶0 ◀ | <b>CIOS</b> ↓<br><br>Tipo de<br>↓ Grupame | 94/12/20<br>- <b>Rotina</b><br>e Contra<br>ento | 15◀<br>◀▶<br>to: } |
|--------------------------------------------------------------------|----------------------------------------------------------------------------------------------------|-----------------------------------------------------------------------------|----------------------------------------------------------------------------------------------------|------------------------------------------------|----------|---------------------------------------------------|------------------------------------------|-------------------------------------------|-------------------------------------------------|--------------------|
| Dt.At<br>Tp.Li                                                     | odo<br>:uali:<br>icita                                                                                                    | : ♥<br>z: ▶0<br>: ♦0                                                        |                                                                                                    | p                                              | 4 a ≯    | 0 ¶/ ▶0 ¶/                                        | ∕▶0                                      | l Apostil                                 | .ado :                                          |                    |
|                                                                    | Clas                                                                                                    | sse/9                                                                       | Sub/Ger                                                                                                    | nero                                           |          |                                                   | Dt .Base                                 | L V 1                                     | . Aposti                                        | lado               |
|                                                                    | <ul> <li>♦Ø</li> <li>♦Ø</li></ul> |                                                                             |                                                                                                    |                                                |          |                                                   |                                          |                                           |                                                 |                    |
|                                                                    |                                                                                                    |                                                                             |                                                                                                    |                                                |          |                                                   | Exclui Ap                                | ostilamer                                 | nto <s>:</s>                                    | ▶ ◀                |
| <br>10:2                                                           | 22:56                                                                                                    | :78                                                                         | PED.                                                                                                    | IDO DE E                                       | ENTRADA  | ootilomoo                                         | 4                                        | 0.00<br>8 4 Pg                            | g=1 FOR                                         | - Xm:<br>M RC\     |
| reia                                                               | para                                                                                                    | real                                                                        | izai a                                                                                                    | excluse                                        | io ue ap | osuiamen                                          |                                          | a para de                                 | JUIS EXC                                        | iuli.              |

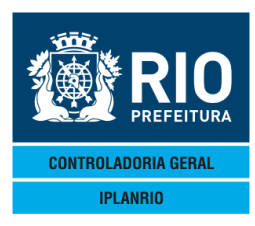

| 3.9.12 C670               | T Altera Perío                                   | odo da Pe                       | rmissão                                            |                   |                       |                         |             |
|---------------------------|--------------------------------------------------|---------------------------------|----------------------------------------------------|-------------------|-----------------------|-------------------------|-------------|
|                           | Session Options Window Heip                      | 🖉 🗗 🖌                           |                                                    |                   |                       |                         |             |
| ◆C670TT000012<br>IPLANRIO | 201NOV114+11114<br>SISGEN - C<br>- C670T - ALTEF | DAL<br>Controle [<br>Ra period( | LT◀<==0pcao<br><b>DE GENEROS A</b><br>D DA PERMISS | LIMENTICIOS       | ♦01/11<br>♦<br>Rot    | /2011 <b>∢</b><br>ina∢▶ | •           |
|                           | Grupo                                            | : ▶∅ ◀                          | (Todos = 9                                         | <br>99)           |                       |                         |             |
|                           | Tipo Contrato                                    | : )0 (                          |                                                    |                   |                       |                         |             |
|                           | Tipo Licitacad                                   | : ♦Ø ◀                          |                                                    |                   |                       |                         |             |
|                           | Grupamento                                       | : )0 (                          | (Todos = 9                                         | )999)             |                       |                         |             |
|                           | Periodo Atual                                    | : )0 (/)                        | 0 4/ >0 4                                          | a <b>}0 ∢⁄ }0</b> | <b>∢</b> ∕ <b>)</b> Ø | •                       |             |
|                           | Novo Periodo                                     | : •0 •/ •                       | ♦0 ∢∕ ♦0 ∢                                         | a ▶0 ∢⁄ ▶0        | <b>∢∕</b> ▶0          | •                       |             |
|                           | Oficio                                           | : •                             |                                                    |                   | •                     |                         |             |
|                           | Impressora                                       | : •                             | •                                                  |                   |                       |                         |             |
|                           |                                                  |                                 |                                                    |                   |                       | ▶ ◀                     |             |
| 09:47:19:64               | PEDIDO DE E                                      | NTRADA                          |                                                    |                   | . 00<br>Pg=1          | FORM RCV                | ▶@◀<br>Ltai |

Não se trata de uma prorrogação, esta tela é utilizada em caso de erro no cadastro da data da permissão. Se já existir pedido no período a ser alterado o sistema impossibilita a atualização.

Na tela C568T (atualização da permissão) há também a opção de alteração de data nessa tela o usuário pode cadastrar um grupamento em uma data e colocar outro grupamento em data diferente, então esta tela serve para alterar datas até se ainda não existir permissão cadastrada. Na tela C670T em questão a alteração da data é para permissões já cadastradas.

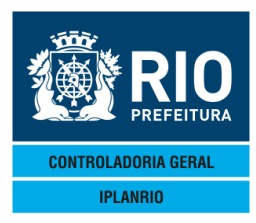

#### 3.9.13 C672C Consulta Alterações de Período da Permissão

Guarda o histórico das alterações feitas na tela C670T – Altera Período da Permissão Essa consulta somente é feita nesta tela.

| 📕 File Edit View Tools Session Options \               | Vindow Help                                                                      |                                |   |
|--------------------------------------------------------|----------------------------------------------------------------------------------|--------------------------------|---|
|                                                        | ▮ ☑ ⑧ ≌ ◎ ▮ ◙ №                                                                  |                                |   |
| ◆C672CT00001301NOV11<br>IPLANRIO SISC<br>C672C - CONSL | ♦11111 ► CON4<==Opcao<br>En - Controle de Generos A<br>LTA ALTERACOES DE DATA DA | PERMISSAO Rotina4              |   |
| Vigencia Atual                                         | TC Of i                                                                          | .cio (X                        | ) |
|                                                        |                                                                                  |                                |   |
|                                                        | Impressora: 🕨                                                                    | •                              |   |
|                                                        | Obs.: (X) = Alteracao a                                                          | ser impressa<br>Xmit▶@∢        |   |
| 09:48:09:88 PEDIL                                      | O DE ENTRADA                                                                     | 0.00<br>79 7 Pg=1 FORM RCV LTA | Ι |

#### 3.9.14 C670M Menu de Permissão com Identificação

09:56:29:18 PEDIDO DE CONSULTA

As telas deste menu foram criadas para atender a particularidade dos gêneros adquiridos com a Agricultura Familiar, pois os gêneros são fornecidos por agricultor selecionado, cujos gêneros estão sendo entregues no operador logístico cadastrado e que será responsável pela distribuição dos gêneros de acordo com os pedidos dos órgãos. Atende exclusivamente a Secretaria Municipal de Educação.

| ·····                  |                                                      |                                       |
|------------------------|------------------------------------------------------|---------------------------------------|
| 📕 File Edit View Tools | Session Options Window Help                          |                                       |
|                        |                                                      |                                       |
| ♦C670MT00002           | 401NOV114◆111114 ► 4<==0pcao ◆01/1                   | /2011◀                                |
| IPLANRIO               | SISGEN - CONTROLE DE GENEROS ALIMENTICIOS            | · · · · · · · · · · · · · · · · · · · |
| C                      | :670M - MENU DE PERMISSAO COM IDENTIFICACAO Ro       | :ina∢) d                              |
| O Hi                   |                                                      | 0-1                                   |
| Loaigo                 | Descricao                                            | Selecao                               |
|                        |                                                      |                                       |
| C674C                  | Consulta Permissao com Identificacao de Fornecedores | ▶ ◀                                   |
| C675C                  | Consulta/Exclui Orgaos Identificados                 | ▶ ◀                                   |
| C675T                  | Identifica Orgaos da Permissao                       | ▶ ◀                                   |
|                        |                                                      |                                       |

7 Pg=1 FORM RCV LTA

Xmit▶@◀

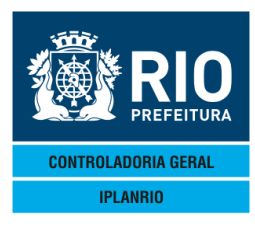

**♦**₽

•0 ♦0

**♦**₽

Consultar a partir de: ▶0

09:49:32:38 PEDIDO DE ENTRADA

#### MANUAL DO SISTEMA DE GÊNEROS ALIMENTÍCIOS – SISGEN **NOVEMBRO - 2018**

| DER S & R T C C C C C C C C C C C C C C C C C C | E Ø IF I ?<br>I ← CON4<==0;<br>CONTROLE DE GENEF<br>AO COM IDENTIFICAC<br>Grupo: ▶0                                                                                                    | CAO DE FORNECEDORES - Rotina()                                                                                                    | \$    |
|-------------------------------------------------|----------------------------------------------------------------------------------------------------|----------------------------------------------------------------------------------------------------|-------|
| Periodo                                         | Genero                                                                                                    | Fornecedor TC Qt.Inicia                                                                                                    | 1 (X) |
|                                                 | •0       •0         •0       •0         •0       •0         •0       •0         •0       •0         •0       •0         •0       •0         •0       •0         •0       •0         •0       •0         •0       •0         •0       •0         •0       •0         •0       •0         •0       •0         •0       •0         •0       •0         •0       •0         •0       •0         •0       •0         •0       •0         •0       •0         •0       •0         •0       •0         •0       •0         •0       •0         •0       •0         •0       •0         •0       •0         •0       •0         •0       •0         •0       •0         •0       •0         •0       •0         •0       •0         •0       •0      •0        •0 | •0       •0         •0       •0         •0       •0         •0       •0         •0       •0         •0       •0         •0       •0         •0       •0         •0       •0         •0       •0         •0       •0         •0       •0         •0       •0         •0       •0         •0       •0         •0       •0         •0       •0         •0       •0         •0       •0         •0       •0         •0       •0         •0       •0         •0       •0         •0       •0         •0       •0         •0       •0         •0       •0         •0       •0         •0       •0         •0       •0         •0       •0         •0       •0         •0       •0         •0       •0         •0       •0         •0       •0         •0       •0 |       |
| Consulta a partir da                            | data: ▶0 ◀/▶0 ◀/▶(                                                                                                    | 0 ◀ Genero: ▶0 ◀▶0 ◀ TC: ▶0                                                                                                    | ∂ ◀   |

Tela de consulta que permite identificar o fornecedor pelo período da permissão.

Aqui mostra todos os gêneros das permissões do grupo que têm marcado "I" na coluna "(I)" na tela C060T.

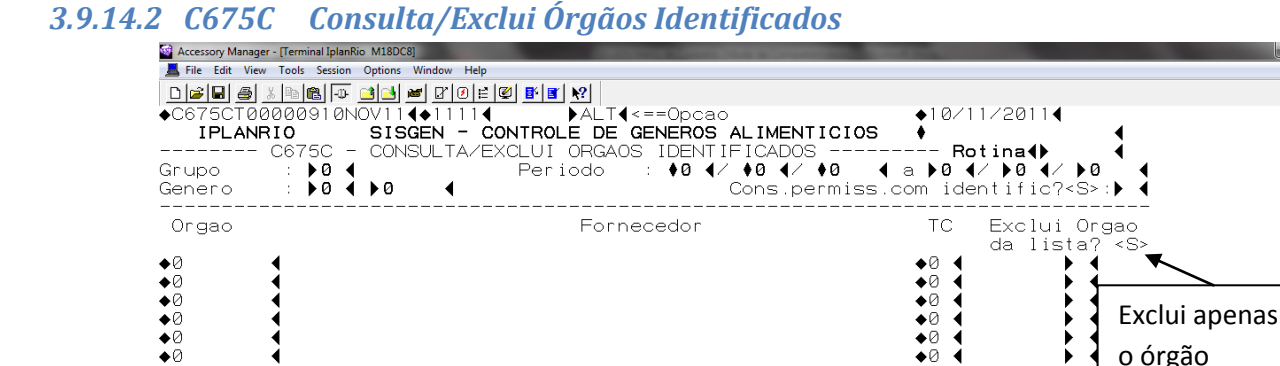

Tela que permite a exclusão do órgão que estava na permissão após consulta. Tela para excluir o cadastro da C675T.

Èxclui toda a lista do TC:▶0 ◀

14

ŧŌ

**0** 

**0** φŌ

60 **\$**0

Pg=1

FORM

0.00

4

o órgão

selecionado

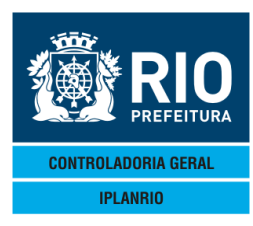

# 3.9.14.3 C675T Identifica Órgãos da Permissão

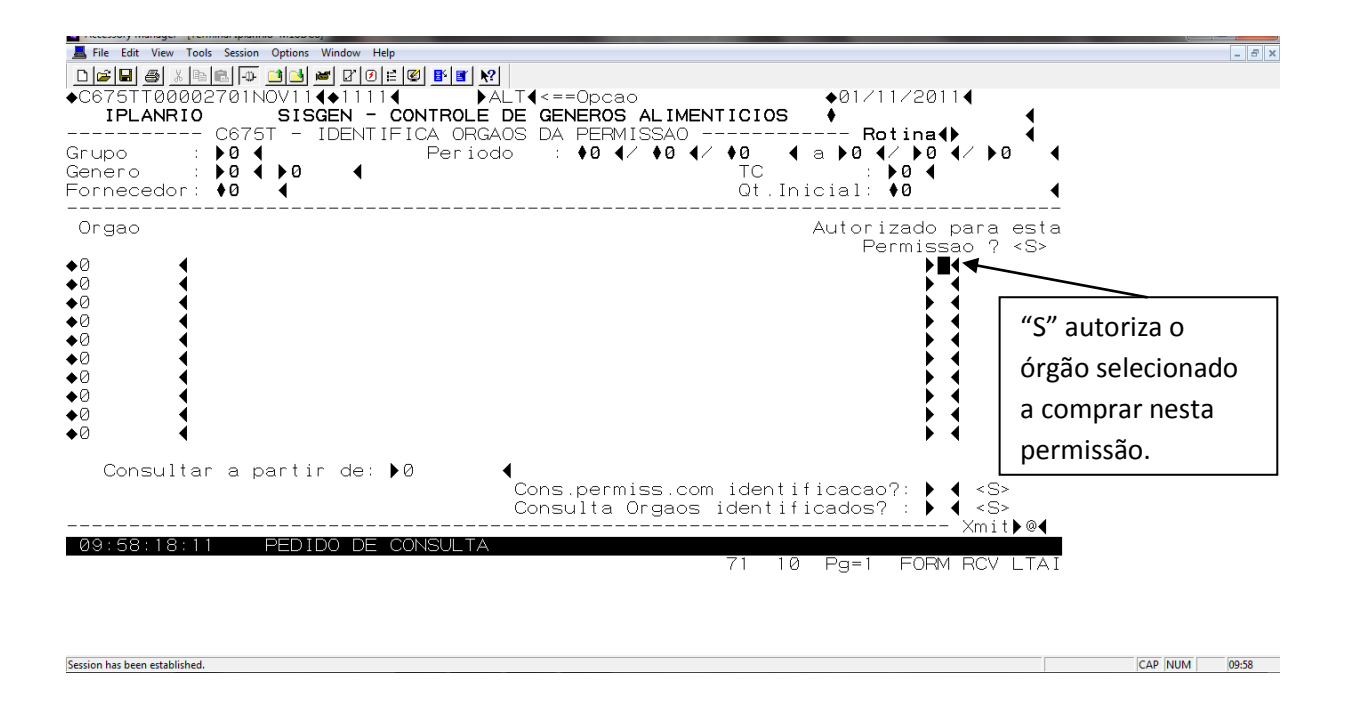

Tela que permite conhecer os órgãos que poderão fazer pedidos para a permissão.

Esta tela inclui os órgãos que poderão comprar um determinado gênero de uma permissão.

A permissão acumulada do Grupo é cadastrada como uma permissão comum na C660T.

<S> no campo "Cons permiss com identificacao?" navega para a tela C674C

<S> no campo "Consulta Orgaos identificados?" navega para a tela C675C

Quando é feito o pedido acumulado por CRE, a quantidade é retirada da permissão da CRE, entretanto quando a escola faz o pedido, se o órgão estiver identificado para um determinado gênero, o consumo é retirado do pedido acumulado da CRE se esse já foi recebido, se não houver saldo o pedido é debitado da permissão usual.

Para os pedidos de gêneros fornecidos pela agricultura familiar, existe a permissão de compra do agricultor familiar e a permissão do fornecedor usual de acordo com o contrato vigente.

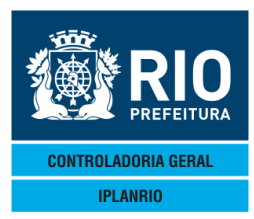

### 3.9.15 C677T Cadastro de Permissão de Compras - Compra Mínima

Tela criada para atender a particularidade dos gêneros adquiridos com a Agricultura Familiar mas pode ser utilizada para as demais permissões. Nessa tela é registrada uma quantidade mínima a ser pedida para o gênero.

Procedimento para cadastrar a quantidade mínima de compra de um gênero:

Consultar a permissão do grupamento do gênero ao qual será informada a compra mínima. Alterar a permissão informando a quantidade mínima na coluna "Compra Mínima" e "A" na coluna "A" do gênero que será atualizado.

Procedimento para excluir a quantidade mínima de compra de um gênero:

Consultar a permissão do grupamento do gênero ao qual será excluída a compra mínima. Alterar a permissão informando zeros na coluna "Compra Mínima" e "A" na coluna "A" do gênero que será atualizado.

| Accessory Manager - [N19)     File Edit View Tools Session     C677TT000006040     IPLANRI0 C677T - CADAS Secretaria: 01 - Secretaria: 01 - Secretaria: 01 - Tonecedor: 4229 Periodo : 4100 V1.Homol : 4544 Tb.Refer : 41 - Tp.Licita : 43                                                                                                    | 77F]<br>→ Options Window Help<br>→ → → → → ↓ ↓ ↓ ↓ ↓ ↓ ↓ ↓ ↓ ↓ ↓ ↓ ↓ ↓ ↓ | DE GENEROS ALIMENT<br>DE GENEROS ALIMENT<br>DE COMPRAS - COMPRA<br>Grupo: >1 4<br>FINCON<br>>304/ >114/ >20114<br>\$1 4/ \$124/ \$20104<br>AMILIAR                                                                                                    | ♦04/10/2012<br>FICIOS ♦<br>MINIMA Rotina4<br>Tipo de Contrato<br>4 Grupamento<br>V1.Adj: <b>\$542202</b> , | €   |
|----------------------------------------------------------------------------------------------------|--------------------------------------------------------------------------|----------------------------------------------------------------------------------------------------|----------------------------------------------------------------------------------------------------|-----|
| Jper.Logis: ♦0         Genero         \\$9104\$9       \\$803         0       \$0       \$0         0       \$0       \$0         0       \$0       \$0         0       \$0       \$0         0       \$0       \$0         0       \$0       \$0         0       \$0       \$0         0       \$0       \$0         0       \$0       \$0         0       \$0       \$0         0       \$0       \$0         0       \$0       \$0         0       \$0       \$0         0       \$0       \$0         0       \$0       \$0         0       \$0       \$0         0       \$0       \$0         0       \$0       \$0         0       \$0       \$0         0       \$0       \$0         0       \$0       \$0         0       \$0       \$0         0       \$0       \$0         0       \$0       \$0         0       \$0       \$0         0       \$0       \$0 <tr< td=""><td><pre> • LEITE INTEGRAL • • • • • • • • • • • • • • • • • • •</pre></td><td>Qt.Inicial<br/>+326628,000 +<br/>00 +<br/>00</td><td>Compra Minima<br/>150,000<br/>0<br/>0<br/>0<br/>0<br/>0<br/>0<br/>0<br/>0<br/>0<br/>0<br/>0<br/>0</td><td>(A)</td></tr<> | <pre> • LEITE INTEGRAL • • • • • • • • • • • • • • • • • • •</pre>       | Qt.Inicial<br>+326628,000 +<br>00 +<br>00 | Compra Minima<br>150,000<br>0<br>0<br>0<br>0<br>0<br>0<br>0<br>0<br>0<br>0<br>0<br>0                       | (A) |

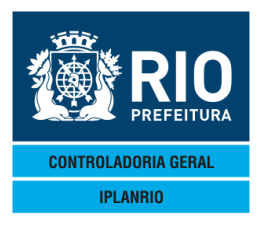

#### 3.9.16 C690M Menu de Contratos no FINCON

As telas deste menu foram criadas para serem vinculados os grupamentos cadastrados na tela C060T com o contrato do FINCON. O preenchimento da numeração do contrato na tela P211T será automático.

| Accessory Manager - [Terr            | ninal M18D45]                                                                                                    |                                        |
|--------------------------------------|----------------------------------------------------------------------------------------------------|----------------------------------------|
| File Edit View Tool                  | s Session Options Window Help<br>In Im caticaliand D/10/1∺102/186/187/1921                                                                     |                                        |
| ◆C690MT00000<br>IPLANRIO             | 818MAII64◆16054                                                                                                    | <pre></pre>                            |
| Codigo                               | Descricao                                                                                                    | Selecao                                |
| <br>C695M<br>C690T<br>C693C<br>C693C | Menu de Relatorios de Contratos FINCON<br>Cadastro de Contratos FINCON<br>Consulta Contratos FINCON<br>Consulta Grupamentos do Contrato FINCON |                                        |
| 16:47:35:30                          | 6 PEDIDO DE ENTRADA 6<br>74 9                                                                                                    | Xmit▶@◀<br>.00<br>9 Pg=1 FORM LOC LTAI |

# 3.9.16.1 C695M Menu de Relatórios de Contratos FINCON

O usuário deverá selecionar com "X" na opção de relatório disponível no menu e atribuir um endereço de impressão no campo Impressora.

O modelo do relatório está disponível no Menu de Relatórios deste manual.

| Accessory Manager - [Term       | sinal M18045]                                                                                      |                         |
|---------------------------------|----------------------------------------------------------------------------------------------------|-------------------------|
| C695MT00001<br>IPLANRIO<br>C695 | ABANI OPUNA MINUM TREFERENCE SIGNAL SALIMENTICIOS<br>M - MENU DE RELATORIOS DE CONTRATOS DO FINCON | <pre></pre>             |
| Codigo<br>                      | Descricao                                                                                          | Selecao                 |
| C69202                          | Relatorio de Contratos FINCON                                                                      | ▶ ◀                     |
|                                 | Impressora: <b>)</b> (                                                                             | ×mit▶@∢                 |
| 17:00:34:14                     | PEDIDO DE ENTRADA 0.0<br>74 8                                                                      | Ø<br>Pg=1 FORM RCV LTAI |

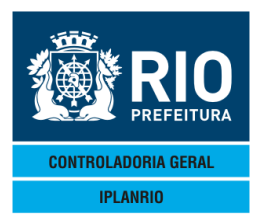

### 3.9.16.2 C690T Cadastro de Contratos FINCON

Nesta tela devem ser informados os dados do contrato Fincon, número e ano, por fornecedor e vinculado ao período da permissão por grupo e tipo de contrato.

| Accessory Manager - [Terminal M18D6F]                   |                                                                                                    |  |  |  |
|---------------------------------------------------------|----------------------------------------------------------------------------------------------------|--|--|--|
| 📕 File Edit View Tools Session Options Window Help      |                                                                                                    |  |  |  |
| D ☞ ■ ● X ħ € - D ₫ ➡ ₽ 0 ≅ ♥ <b>₽</b> №                |                                                                                                    |  |  |  |
| ♦C690TT00008516SET154♦15094 ♦CON4<==0pd                 | ao ♦16/09/2015∢                                                                                                    |  |  |  |
| IPLANRIO SISGEN - CONTROLE DE GENER                     | OS ALIMENTICIOS ♦                                                                                                    |  |  |  |
| C690T - CADASTRO DE CONTRATOS H                         | INCON Rotina                                                                                                    |  |  |  |
| Secretaria: UI - SME ( Grupo: N                         | J ↓ Ilpo de Contrato: ▶U ↓                                                                                                    |  |  |  |
|                                                         | Contrato EINCON                                                                                                    |  |  |  |
| Fornecedor                                              | Numero Ano A/X                                                                                                    |  |  |  |
|                                                         |                                                                                                    |  |  |  |
| <b>●</b> Ø <b>●</b>                                     |                                                                                                    |  |  |  |
|                                                         |                                                                                                    |  |  |  |
|                                                         |                                                                                                    |  |  |  |
| ĕõ ∢                                                    |                                                                                                    |  |  |  |
| ♦0 ◀                                                    | $\mathbf{\dot{b}}  \mathbf{\dot{c}}  \mathbf{\dot{b}}  \mathbf{\dot{c}}  \mathbf{\dot{b}}  \mathbf{\dot{c}}  \mathbf{\dot{b}}  \mathbf{\dot{c}}$ |  |  |  |
| ●Ø ◀                                                    |                                                                                                    |  |  |  |
| <b>●</b> Ø <b>●</b>                                     |                                                                                                    |  |  |  |
|                                                         |                                                                                                    |  |  |  |
| ▼0<br>▲Ω                                                |                                                                                                    |  |  |  |
| ĕõ ∢                                                    |                                                                                                    |  |  |  |
|                                                         |                                                                                                    |  |  |  |
| Obs.: A/X - A = atualiza contrato FINCON para opcao ALT |                                                                                                    |  |  |  |
| X = consulta grupamento                                 | os do Contrato FINCUN                                                                                                    |  |  |  |
| 18:24:19:55 PEDIDO DE ENTRADA                           | 0 00                                                                                                    |  |  |  |
|                                                         | 44 4 Pa=1 FORM RCV LTAT                                                                                                    |  |  |  |

#### 3.9.16.3 C692C Consulta Contratos FINCON

Nesta tela pode ser visualizado um resumo do contrato por fornecedor.

São apresentados os dados registrados no SISGEN e os do FINCON para batimento.

| Accessory Manager - [Terminal M18D45]                                                          | Statement Statement                                            | Annual States                     |                            |           |
|------------------------------------------------------------------------------------------------|----------------------------------------------------------------|-----------------------------------|----------------------------|-----------|
| 📕 File Edit View Tools Session Options Window Help                                             |                                                                |                                   |                            |           |
| C692CT00001317MAI164◆16054<br>IPLANRIO SISGEN - CONTRO<br>C692C - CONSULTA (                   | ∑ <u>n?</u><br>)con∢<==0<br>D <b>LE DE GENE</b><br>Contratos F | pcao<br>ROS ALIMENTICIOS<br>INCON | ♦17/05/201<br>♦<br>Rotina4 | 64        |
| Secretaria : 01 - SME<br>Tipo Contrato : ♦0 ◀<br>Periodo : ♦0 ◀/ ♦0 ◀/ ♦0<br>Fornecedor : ♦0 ◀ |                                                                | ▶0 ◀ Contrato F<br>/ ♦0 ◀/ ♦0 ◀   | INCON Numero:<br>Ano       |           |
| SISC                                                                                           | GEN                                                            | FINCON                            |                            | Diferenca |
| Valor Contrato:                                                                                |                                                                |                                   |                            |           |
| Valor Aditivos:                                                                                |                                                                |                                   |                            |           |
|                                                                                                |                                                                |                                   |                            |           |
|                                                                                                |                                                                |                                   |                            |           |
| 16:58:17:85 PEDIDO DE ENTRAL                                                                   | <br>A                                                          |                                   | <br><br>ØØ                 | Xmit▶@◀   |
|                                                                                                |                                                                | 44 4                              | Pg=1 FORM                  | RCV LTAI  |

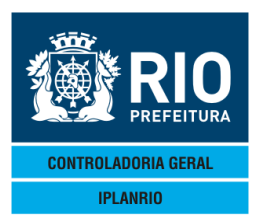

# 3.9.16.4 C693C Consulta Grupamentos do Contrato FINCON

A tela mostra todos os grupamentos que foram vinculados ao contrato do FINCON para o tipo de contrato e período informado.

| 🐨 Accessory Manager - [Terminal M18D45]            |                                                              |
|----------------------------------------------------|--------------------------------------------------------------|
| 📕 File Edit View Tools Session Options Window Help |                                                              |
|                                                    |                                                              |
| <pre></pre>                                        | SME<br>23/08/2017<br>Rotina: ▶ ◀<br>Numero: ▶ ◀<br>Ano : ▶ ◀ |
| Grupamento                                         | (X)                                                          |
| ◆Ø <b>◆</b>                                        |                                                              |
|                                                    |                                                              |
| <b>♦</b> Ø                                         |                                                              |
| $\diamond 0$                                       | ▶ ◀                                                          |
| ◆Ø <b>《</b>                                        |                                                              |
|                                                    |                                                              |
|                                                    |                                                              |
| $\mathbf{A}$                                       | i i i i i i i i i i i i i i i i i i i                        |
| $\diamond 0$ $\blacklozenge$                       | ▶ ◀                                                          |
| Obs.: X = consulta permissao de compra do grupame  | nto                                                          |
| 14:08:01:25 PEDIDO DE ENTRADA 0.00                 | Xm1t≯@◀                                                      |
| 19 4 Pg                                            | =1 FORM LOC LTAI                                             |